# UPUTE ZA KORISNIKE

# 1. <u>EVIDENCIJA UGOVORA i NARUDŽBENICA</u> 2. <u>UPIS REALIZACIJE</u>

v. 0.3

01. lipnja 2020.

# OPĆE

Glavni izbornik u kojem vam ugovori trebaju biti vidljivi je "Registar ugovora" koji se odnosi na vašu cjelokupnu instituciju. Izbornik "Moji ugovori" odnosi se samo na ugovore koje je osoba koja je prijavljena u EOJN sa svojim korisničkim imenom unijela.

| ALAZTE SE Prijava          Ave javne nabave: <ul> <li>             906.2019; (strijeda)             806.2019; (strijeda)             806.201</li></ul>                                               | LOVNICA OBJAVE JN                                                                                                    | OBJAVE KONCESIJA | ZAKONSKE KLAS. | REGISTRACIJA | JEDNOSTAVNE OBJAVE                                                                  | PRIJAVA                                                                                   |  |
|----------------------------------------------------------------------------------------------------|----------------------------------------------------------------------------------------------------|------------------|----------------|--------------|-------------------------------------------------------------------------------------|-------------------------------------------------------------------------------------------|--|
| jave javne nabave: ▼ 19 06.2019. (toirak) 17 06.2019. (toirak) 13 06.2019. (toirak) 13 06.2019. (toirak) 13 06.2019. (toirak) 16 06.2019. (toirak) 16 06.2019. (toirak) 17 06.2019. (ponedjeljak) 14 06.2019. (toirak) 13 06.2019. (toirak) 13 06.2019. (toirak) 14 06.2019. (toirak) 15 06.2019. (toirak) 15 | ALAZITE SE: <b>Prijava</b>                                                                                                    |                  |                |              |                                                                                     |                                                                                           |  |
| ražilica objava:<br>Jednostavna (javna                                                                                                    | bjave javne nabave:          19.06.2019. (srijeda)         18.06.2019. (utorak)         17.06.2019. (utorak)         14.06.2019. (ponedjeljak)         14.06.2019. (poredjeljak)         13.06.2019. (cetvrtak)         bjave koncesija:         19.06.2019. (srijeda)         18.06.2019. (srijeda)         18.06.2019. (ponedjeljak)         14.06.2019. (ponedjeljak)         14.06.2019. (ponedjeljak)         13.06.2019. (srijeda)         18.06.2019. (srijeda)         18.06.2019. (srijeda)         18.06.2019. (utorak)         17.06.2019. (ponedjeljak)         14.06.2019. (ponedjeljak)         18.06.2019. (srijeda)         18.06.2019. (totrak)         17.06.2019. (ponedjeljak)         14.06.2019. (poredjeljak)         14.06.2019. (potak)         13.06.2019. (cetvrtak)         ražilica objava:         Jednostavna (javna         Jednostavna (javna |                  |                |              | Prijava ko<br>Korisničko in<br>Lozinka<br>Nemate koris<br>Zaboravili ste<br>Prijava | ne<br>nički račun, registrirajte se ovdje<br>lozinku ili korisničko ime? Pritisnite ovdje |  |

Copyright © Narodne novine d.d. Sva prava pridržana

Da bi započeli rad u EOJN aplikaciji potrebno se prijaviti s vlastitim korisničkim imenom i lozinkom

# 1. EVIDENCIJA UGOVORA i NARUDŽBENICA

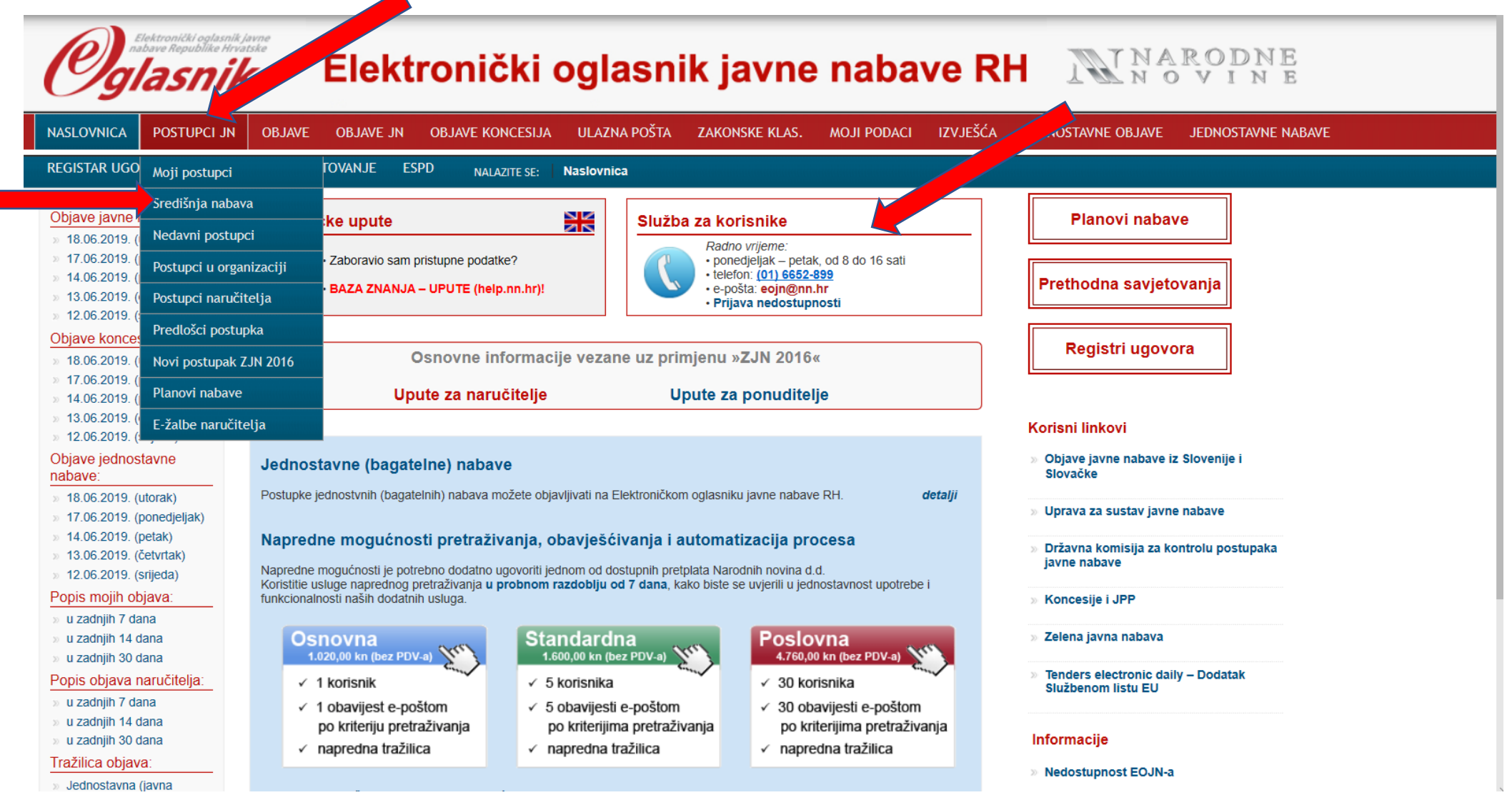

Odaberite karticu "POSTUPCI JN" te iz padajućeg izbornika izaberite "SREDIŠNJA NABAVA". Ako nemate izborni "SREDIŠNJA NABAVA" molimo obratite se Službi za korisnike NN.

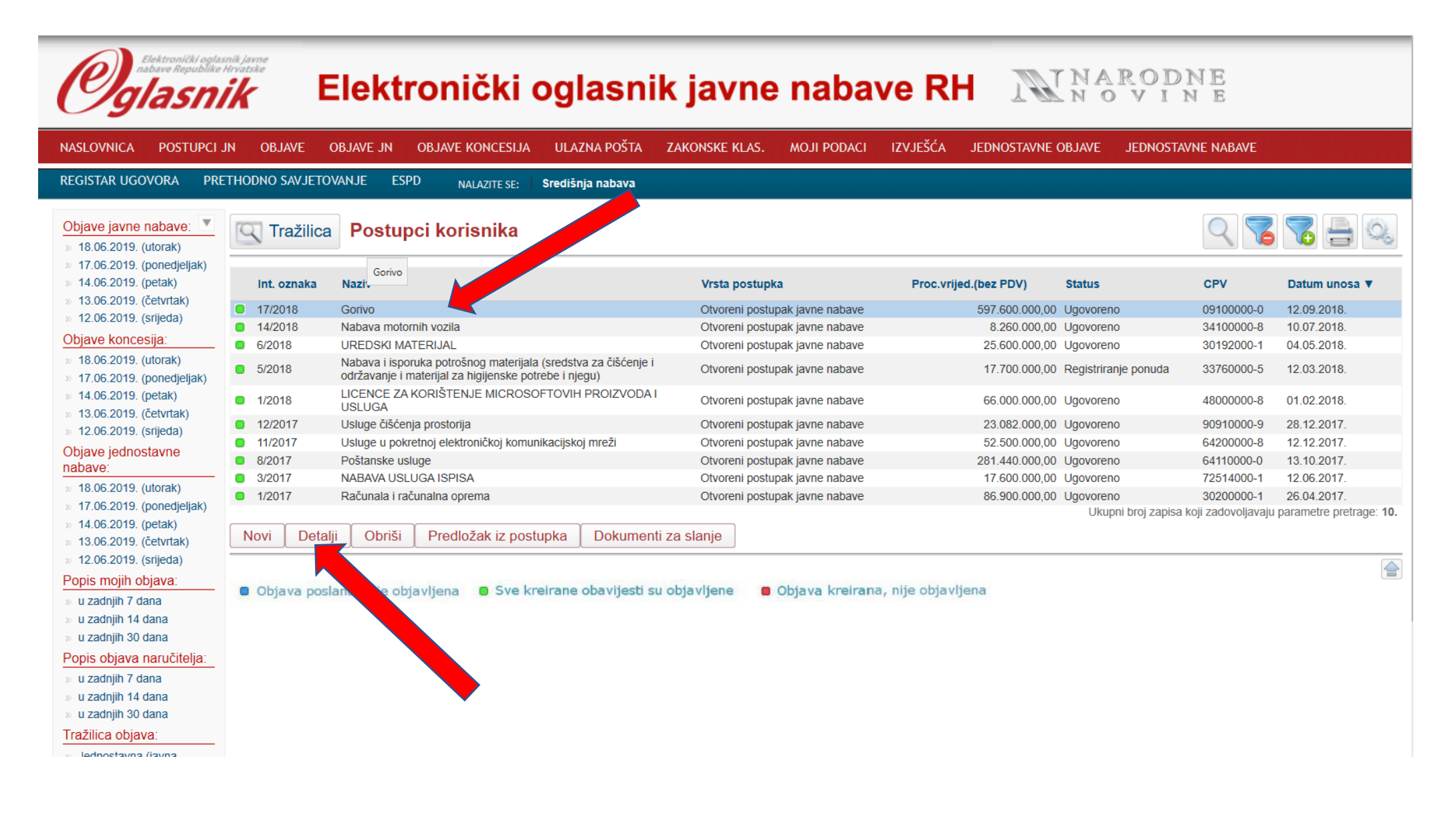

Označite nabavnu kategoriju (u našem primjeru "Gorivo") te će se ona zaplaviti zatim odaberite "Detalji"

| e javne nabave: 💌                         | Postupak - Gorivo                                                                     |                                                         |  |  |  |  |  |
|-------------------------------------------|---------------------------------------------------------------------------------------|---------------------------------------------------------|--|--|--|--|--|
| 6.2019. (utorak)<br>6.2019. (popodiolisk) | Naziv                                                                                 | Gorivo                                                  |  |  |  |  |  |
| 6.2019. (petak)                           | Interna oznaka postupka                                                               | 17/2018                                                 |  |  |  |  |  |
| 6.2019. (četvrtak)                        | Predmet                                                                               | Isporuka roha                                           |  |  |  |  |  |
| 6.2019. (srijeda)                         | Vrete poetunko                                                                        |                                                         |  |  |  |  |  |
| e koncesija:                              |                                                                                       |                                                         |  |  |  |  |  |
| 6.2019. (utorak)                          | CPV glavni rječnik                                                                    | 0910000-0 Gonva                                         |  |  |  |  |  |
| 6.2019. (ponedjeljak)                     | Status                                                                                | Ugovoreno                                               |  |  |  |  |  |
| 6.2019. (petak)                           |                                                                                       |                                                         |  |  |  |  |  |
| 6.2019. (cetvrtak)<br>6.2019. (srijeda)   |                                                                                       | Objave                                                  |  |  |  |  |  |
| e jednostavne                             | Dokumentacija                                                                         |                                                         |  |  |  |  |  |
| e:                                        | Pitania                                                                               | Obavijest o nadmetanju                                  |  |  |  |  |  |
| 6.2019. (utorak)                          | • Ponude                                                                              | Oznaka: 2018/S 0F2-0024887 12.9.2018. 9:48:01           |  |  |  |  |  |
| 6.2019. (ponedjeljak)                     | <ul> <li>Pojašnjenja</li> </ul>                                                       |                                                         |  |  |  |  |  |
| 6.2019. (petak)                           | <ul> <li>Ostali dokumenti</li> </ul>                                                  |                                                         |  |  |  |  |  |
| 6.2019. (četvrtak)                        | • Žalbe                                                                               | Obavijest o dodjelj ugovora - Rezultati postupka nabave |  |  |  |  |  |
| 6.2019. (srijeda)                         | Rad s postupkom                                                                       | Oznaka: 2019/S 0F3-0004574 7.2.2019.9:29.04             |  |  |  |  |  |
| mojin objava:                             | <ul> <li>Priprema postupka</li> </ul>                                                 |                                                         |  |  |  |  |  |
| dnjin / dana<br>dnjih 14 dana             | <ul> <li>Poništenje (prije roka)</li> </ul>                                           |                                                         |  |  |  |  |  |
| dnjih 30 dana                             | <ul> <li>Ispravak postupka</li> <li>Objava informacija o izjavljenoj žalbi</li> </ul> |                                                         |  |  |  |  |  |
| obiava naručitelia:                       | Objava informacije o izjavljenoj zabi     Otvaranje popuda                            |                                                         |  |  |  |  |  |
| dnjih 7 dana                              | Odabir / Poništenie                                                                   |                                                         |  |  |  |  |  |
| dnjih 14 dana                             | <ul> <li>Sklapanje ugovora / rezultati postupka</li> </ul>                            |                                                         |  |  |  |  |  |
| dnjih 30 dana                             | <ul> <li>Izmjena ugovora tijekom trajanja - dodaci</li> </ul>                         |                                                         |  |  |  |  |  |
| ca objava:                                | ugovoru                                                                               |                                                         |  |  |  |  |  |
| nostavna (javna                           | Izmjena troškovnika/eESPD zahtjeva                                                    |                                                         |  |  |  |  |  |
| ava)<br>aostavna (koncosiio)              | (bez objave obavijesti)                                                               |                                                         |  |  |  |  |  |
| nostavna (koncesije)                      | Žalbeni postupak                                                                      |                                                         |  |  |  |  |  |
| (bugutointo)                              | Dohvat iz registara RH                                                                |                                                         |  |  |  |  |  |
|                                           | Izvjestaji                                                                            |                                                         |  |  |  |  |  |
|                                           | Elsia Zainteresitariin G.S.     Pregled realizacije okvirnog sporazuma                |                                                         |  |  |  |  |  |
|                                           | Notifikacije postupka                                                                 |                                                         |  |  |  |  |  |
|                                           | <ul> <li>Sažetak postupka</li> </ul>                                                  |                                                         |  |  |  |  |  |
|                                           | <ul> <li>Pregled ugovora korisnika OS</li> </ul>                                      |                                                         |  |  |  |  |  |
|                                           | 🚍 Prijenos prava                                                                      |                                                         |  |  |  |  |  |
|                                           | <ul> <li>Službeniku za postupak</li> </ul>                                            |                                                         |  |  |  |  |  |
|                                           | <ul> <li>Službeniku za sklapanje ugovora</li> </ul>                                   |                                                         |  |  |  |  |  |
|                                           | <ul> <li>Korisniku OS za sklapanje ugovora</li> </ul>                                 |                                                         |  |  |  |  |  |
|                                           | Sklapanje ugovora po O.S. / DPS                                                       |                                                         |  |  |  |  |  |
|                                           | Tromiesečne obiave udovora                                                            |                                                         |  |  |  |  |  |

Odabravši "Detalje" otvara se kartica samog postupka. Potrebno je na dnu odabrati "Tromjesečne objave ugovora".

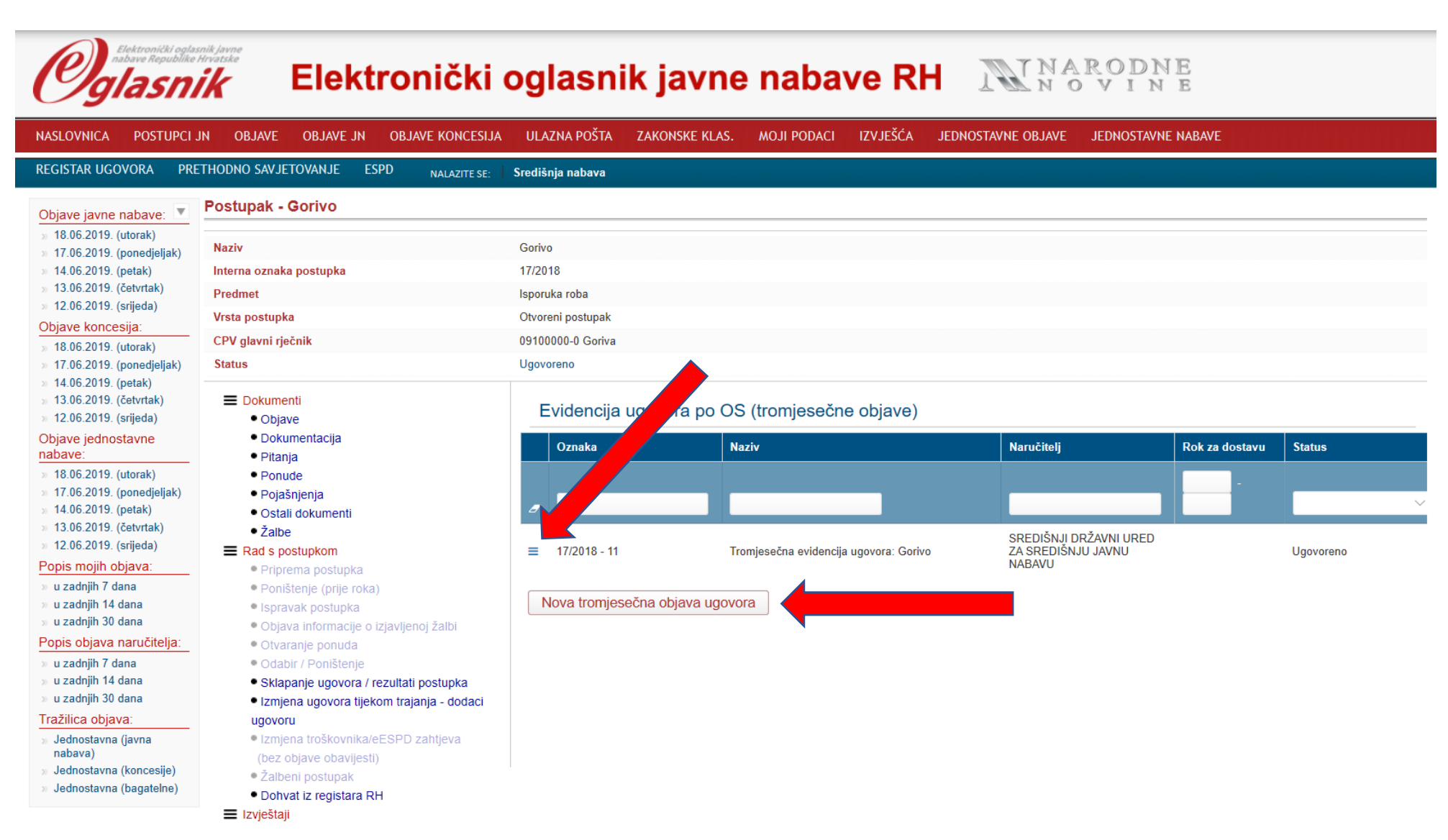

Odaberite "Nova tromjesečna objava ugovora"

Novu tromjesečnu objavu moguće je izraditi tek kada su sve prethodne u statusu "UGOVORENO". Ako vam se javi takva poruka/obavijest onda ste već započeli evidenciju Ugovora te je potrebno odabrati 3 crtice.

Ako imate Ugovore/narudžbenice za više grupa unutar jednog postupka koje sklapate otprilike u isto vrijeme možete sve ugovore unijeti kroz jednu "novu tromjesečnu objavu ugovora".

| NASLOVNICA POSTUPCI JN                                                                                                    | OBJAVE OBJAVE JN OBJAVE                                                                                                    | <b>~</b>                                              |                           |             |          |                    |                    |  |
|----------------------------------------------------------------------------------------------------|----------------------------------------------------------------------------------------------------|-------------------------------------------------------|---------------------------|-------------|----------|--------------------|--------------------|--|
|                                                                                                    |                                                                                                    | KONCESIJA ULAZNA POŠTA                                | ZAKONSKE KLAS.            | MOJI PODACI | IZVJEŠĆA | JEDNOSTAVNE OBJAVE | JEDNOSTAVNE NABAVE |  |
| REGISTAR UGOVORA PRETHOD                                                                                                    | ONO SAVJETOVANJE ESPD                                                                                                    | ALAZITE SE: Središnja nabava                          |                           |             |          |                    |                    |  |
| Objave javne nabave: Goriv<br>> 18.06.2019. (utorak)<br>> 17.06.2019. (conociclick)                                                                                                    | vo > Tromjesečna evidencija ugo<br>t <b>upak - Tromjesečna eviden</b>                                                                                                    | vora: Gorivo<br>cija ugovora: Gorivo                  |                           |             |          |                    |                    |  |
| >         14.06.2019. (petak)         Naz           >         13.06.2019. (cetvrtak)         Inte           >         12.06.2019. (srijeda)         Pre                                                                                                    | ziv<br>erna oznaka postupka<br>dmet                                                                                                    | Tromjesečna evider<br>17/2018 - 270<br>Isporuka roba  | ncija ugovora: Gorivo     |             |          |                    |                    |  |
| Objave koncesija:         Vrst           > 18.06.2019. (utorak)         Vrst           > 17.06.2019. (ponedjeljak)         CPV           > 14.06.2019. (potak)         Stat           > 13.06.2019. (constak)         Stat                                                                                                    | ta postupka<br>V glavni rječnik<br>tus                                                                                                    | Tromjesečna evider<br>09100000-0 Goriva<br>U pripremi | ncija sklopljenih ugovora |             |          |                    |                    |  |
| <ul> <li>13.06.2019. (četvrtak)</li> <li>12.06.2019. (srijeda)</li> <li>Objave jednostavne<br/>nabave:</li> <li>18.06.2019. (utorak)</li> <li>17.06.2019. (poteljak)</li> <li>14.06.2019. (petak)</li> <li>13.06.2019. (četvrtak)</li> <li>12.06.2019. (srijeda)</li> <li>Popis mojih objava:</li> <li>u zadnjih 7 dana</li> <li>u zadnjih 14 dana</li> <li>u zadnjih 7 dana</li> <li>u zadnjih 7 dana</li> <li>u zadnjih 7 dana</li> <li>u zadnjih 14 dana</li> <li>u zadnjih 14 dana</li> <li>u zadnjih 30 dana</li> <li>Popis objava naručitelja:</li> <li>u zadnjih 14 dana</li> <li>u zadnjih 30 dana</li> <li>Tražilica objava:</li> <li>Jednostavna (javna nabava)</li> <li>Jednostavna (koncesije)</li> <li>Jednostavna (bagatelne)</li> </ul> | <ul> <li>Rad s postupkom</li> <li>Priprema postupka</li> <li>Žalbeni postupak</li> <li>Dohvat iz registara RH</li> <li>Izvještaji</li> <li>Lista zainteresiranih G.S.</li> <li>Pregled realizacije okvirnog spo</li> <li>Notifikacije postupka</li> <li>Sažetak postupka</li> <li>Prijenos prava</li> <li>Službeniku za postupak</li> <li>Sažetak</li> </ul> | azuma                                                 |                           |             |          |                    |                    |  |

Odabrati "Priprema postupka" .

| GISTAR UGOVORA PRET                                                                              | HODNO SAVJETOVANJE ESPD                    | NALAZITE                      | se: Središnja nabava                                |                                           |
|--------------------------------------------------------------------------------------------------|--------------------------------------------|-------------------------------|-----------------------------------------------------|-------------------------------------------|
| jave javne nabave: ▼<br>18.06.2019. (utorak)<br>17.06.2019. (ponedjeljak)<br>14.06.2019. (potek) | <u>Povratak</u><br>Tromjesečna objava ugov | ora - Pripr                   | ema obavijesti o rezultatima postupka               | Idom3.Wiz v1.5                            |
| 13.06.2019. (četvrtak)                                                                           | 1. Osnovni podaci<br>2. Ponude             | <b>V</b>                      | 1. Osnovni podaci nadmetanja                        |                                           |
| 12.06.2019. (srijeda)<br>pjave koncesija:                                                        | 3. Odabir                                  | *<br>*                        | Naziv predmeta nabave:*                             | Tromjesečna evidencija ugovora:<br>Gorivo |
| 18.06.2019. (utorak)<br>17.06.2019. (ponedjeljak)                                                | 4. Grupe - ugovori                         | <b>«</b>                      | Interna oznaka postupka:*                           | 17/2018 - 270                             |
| 14.06.2019. (petak)<br>13.06.2019. (četvrtak)                                                    | 5. Ugovori<br>6. Žalbeni postupak          | 4<br>4                        | плетна однака розворка.                             | 11/2013-21/3                              |
| 12.06.2019. (srijeda)<br>pjave jednostavne                                                       | 7. Opcije objavljivanja sklapanja          | 4                             | Evidencijski broj nabave:                           |                                           |
| bave:<br>18.06.2019. (utorak)                                                                    | 8. Sklapanje ugovora<br>9. Sažetak         | <ul><li>✓</li><li>✓</li></ul> | Ranije objave vezane uz isti predmet nabave:        | Da                                        |
| 17.06.2019. (ponedjeljak)<br>14.06.2019. (petak)<br>13.06.2019. (četvrtek)                       |                                            |                               | Ime i prezime osobe zadužene za kontakt:*           |                                           |
| 12.06.2019. (cetvriak)<br>12.06.2019. (srijeda)<br>pis mojih objava:                             |                                            |                               | Telefon osobe zadužene za postupak:*                | +385 12345678                             |
| u zadnjih 7 dana<br>u zadnjih 14 dana<br>u zadnjih 30 dana                                       |                                            |                               | Telefaks osobe zadužene za postupak:                | +385 12345678                             |
| pis objava narucitelja:<br>u zadnjih 7 dana<br>u zadnjih 14 dana                                 |                                            |                               | E-pošta osobe zadužene za postupak:*                | xyz@xyz.xy                                |
| u zadnjih 30 dana<br>užilica objava:<br>Jednostavna (javna                                       |                                            |                               | Glavna adresa javnog/sektorskog naručitelja: (URL)* | www.abcd.xy                               |
| labava)<br>Iednostavna (koncesije)<br>Iednostavna (bagatelne)                                    |                                            |                               | Adresa profila naručitelja (kupca): (URL)           | www.abcd.xy                               |

Potrebno je ispuniti samo ona polja označena zvjezdicom.

Unijeti svoje kontakte (ne kontakte od SDUSJN).

# PRIMJER UNOSA PODATAKA

| NASLOVNICA POSTUPCI JN                                                                                                    | OBJAVE OBJAVE JN OB                                      | JAVE KONCES | IJA ULAZNA POŠTA ZAKONSKE KLAS. MOJI PODACI IZVJEŠĆA JEDNOSTAVNE OBJAVE JE | DNOSTAVNE NABAVE |  |  |  |  |  |  |
|----------------------------------------------------------------------------------------------------|----------------------------------------------------------|-------------|----------------------------------------------------------------------------|------------------|--|--|--|--|--|--|
| REGISTAR UGOVORA PRETH                                                                                                    | ODNO SAVJETOVANJE ESPD                                   | NALAZITE S  | ε: Središnja nabava                                                        |                  |  |  |  |  |  |  |
| Objave javne nabave:<br>3 18.06.2019. (utorak)<br>17.06.2019. (corea diality)                                                             | <del>Povratak</del><br>Tromjesečna objava ugov           | ora - Pripr | ema obavijesti o rezultatima postupka                                      | ldom3.Wiz v1.5   |  |  |  |  |  |  |
| <ul> <li>17.06.2019. (ponedjeljak)</li> <li>14.06.2019. (petak)</li> <li>13.06.2019. (četvrtak)</li> <li>12.06.2019. (srijada)</li> </ul> | 1. Osnovni podaci<br>2. Ponude                           | 4           | 1. Osnovni podaci nadmetanja                                               |                  |  |  |  |  |  |  |
| Objave koncesija:           >> 18.06.2019. (utorak)                                                                                       | 3. Odabir<br>4. Grupe - ugovori                          | 4<br>4      | Naziv predmeta nabave:* Tromjesečna evidencija<br>Gorivo                   | a ugovora:       |  |  |  |  |  |  |
| <ul> <li>» 17.06.2019. (ponedjeljak)</li> <li>» 14.06.2019. (petak)</li> </ul>                                                            | 5. Ugovori                                               | 4           | Interna oznaka postupka:* 17/2018 - 270                                    |                  |  |  |  |  |  |  |
| <ul> <li>» 13.06.2019. (četvrtak)</li> <li>» 12.06.2019. (srijeda)</li> <li>Objave jednostavne</li> </ul>                                 | 6. Žalbeni postupak<br>7. Opcije objavljivanja sklapanja | ✓<br>✓      | Evidencijski broj nabave:                                                  |                  |  |  |  |  |  |  |
| nabave:<br>>> 18.06.2019. (utorak)                                                                                                    | 8. Sklapanje ugovora<br>9. Sažetak                       | 4           | Ranije objave vezane uz isti predmet nabave: Da                            | ×                |  |  |  |  |  |  |
| <ul> <li>» 17.06.2019. (ponedjeljak)</li> <li>» 14.06.2019. (petak)</li> <li>» 13.06.2019. (četvrtak)</li> </ul>                          |                                                          | •           | Ime i prezime osobe zadužene za kontakt:*                                  |                  |  |  |  |  |  |  |
| » 12.06.2019. (srijeda)<br>Popis mojih objava:                                                                                            |                                                          |             | Telefon osobe zadužene za postupak:*     +385 1123456                      |                  |  |  |  |  |  |  |
| » u zadnjih 7 dana<br>» u zadnjih 14 dana<br>» u zadnjih 30 dana                                                                          |                                                          |             | Telefaks osobe zadužene za postupak:                                       |                  |  |  |  |  |  |  |
| Popis objava naručitelja:<br>» u zadnjih 7 dana<br>» u zadnjih 14 dana                                                                    |                                                          |             | E-pošta osobe zadužene za postupak:*                                       |                  |  |  |  |  |  |  |
| » u zadnjih 30 dana<br>Tražilica objava:<br>» Jednostavna (javna                                                                          |                                                          |             | Glavna adresa javnog/sektorskog naručitelja: (URL)*                        |                  |  |  |  |  |  |  |
| nabava)<br>» Jednostavna (koncesije)<br>» Jednostavna (bagatelne)                                                                         |                                                          |             | Adresa profila naručitelja (kupca): (URL)                                  |                  |  |  |  |  |  |  |
|                                                                                                    |                                                          |             |                                                                            |                  |  |  |  |  |  |  |

Dalje 🕨 🕨

Nakon unosa svih potrebnih podataka odaberite "Dalje".

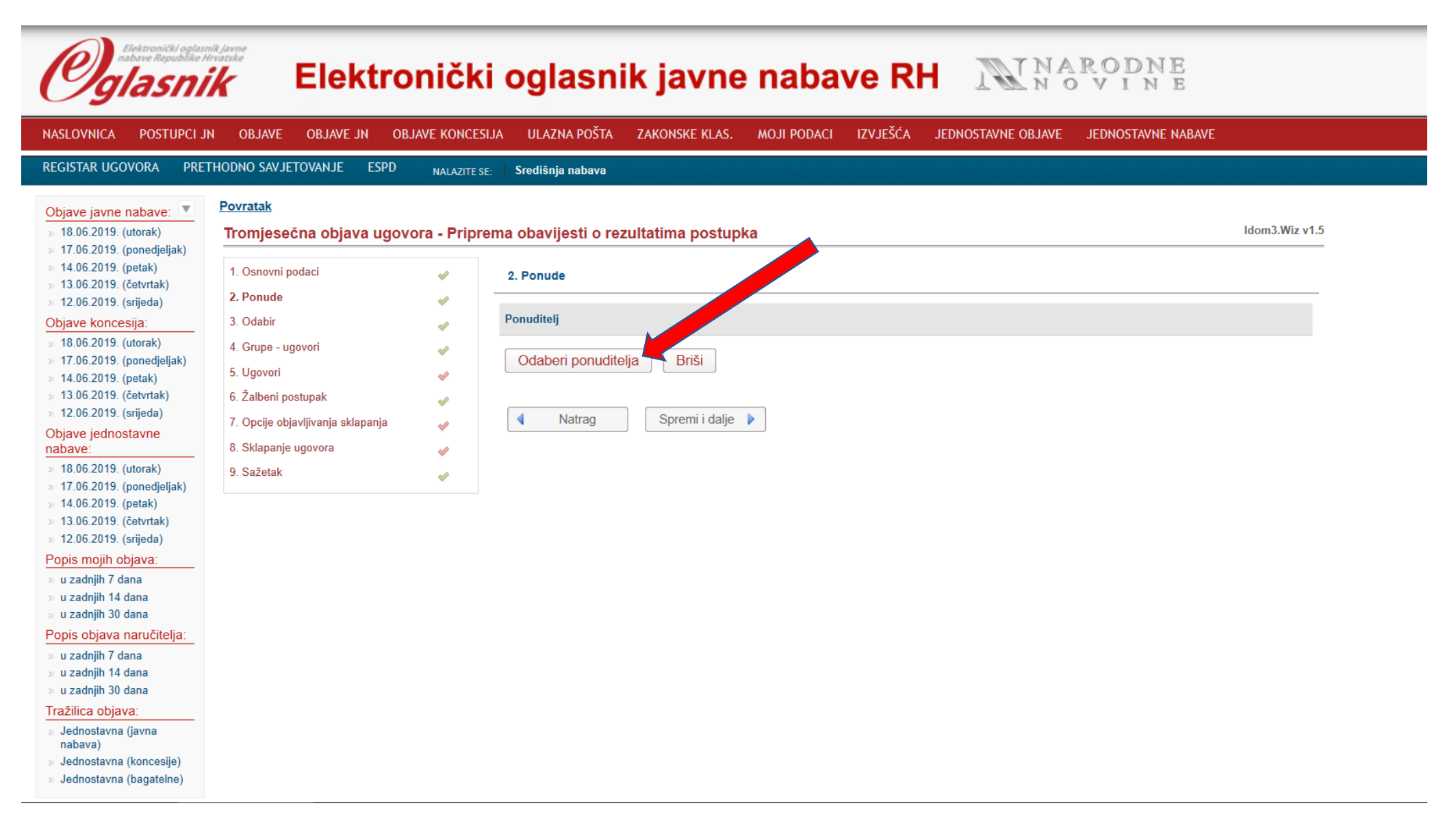

Odaberite ponuditelja iz ugovora/narudžbenice (aplikacija nudi izbor ponuditelja iz svih okvirnih sporazuma toga postupka).

U slučaju da se radi o zajednici ponuditelja potrebno je odabrati cijelu zajednicu ponuditelja neovisno o tome s kim iz zajednice ste potpisali ugovor/narudžbenicu.

| Oglasnik<br>Oglasnik                                                                                                    | k javne<br>vatske       | Elektroni                                      | čki ogla               | snik jav       | vne na       | bave RH                                   | ANTNA<br>N C    | RODNE              |                |
|----------------------------------------------------------------------------------------------------|-------------------------|------------------------------------------------|------------------------|----------------|--------------|-------------------------------------------|-----------------|--------------------|----------------|
| NASLOVNICA POSTUPCI JN                                                                                                    | OBJ                     | AVE OBJAVE JN OBJAVE KO                        | ONCESIJA ULAZNA F      | POŠTA ZAKONSKI | KLAS. MOJI P | ODACI IZVJEŠĆA JEĽ                        | NOSTAVNE OBJAVE | JEDNOSTAVNE NABAVE |                |
| REGISTAR UGOVORA PRETH                                                                                                    | HODNO S                 | SAVJETOVANJE ESPD <sub>NAL</sub>               | AZITE SE: Središnja na | bava           |              |                                           |                 |                    |                |
| Objave javne nabave:         Image: Constraint of the state of the state of t | Povrat<br>Tron          | Tražilica Ponudi                               | telji                  |                |              |                                           | 2               |                    | ldom3.Wiz v1.5 |
| <ul> <li>» 13.06.2019. (četvrtak)</li> <li>» 12.06.2019. (srijeda)</li> <li>Objave koncesija:</li> <li>» 18.06.2019. (utorak)</li> </ul>                                                                                                    | 2. Po<br>3. Od          | Tvrtka/Naziv:<br>Vrsta osobe:<br>Matični broi: | <u> </u>               |                |              |                                           |                 |                    |                |
| <ul> <li>17.06.2019. (ponedjeljak)</li> <li>14.06.2019. (petak)</li> <li>13.06.2019. (četvrtak)</li> <li>12.06.2019. (srijeda)</li> </ul>                                                                                                    | 4. Gn<br>5. Ug<br>6. Ža | OIB: Adresa:                                   |                        |                |              |                                           |                 |                    |                |
| Objave jednostavne<br>nabave:                                                                                                    | 7. Op<br>8. Sk          | Tr                                             | aži                    |                |              |                                           |                 |                    |                |
| » 18.06.2019. (utorak)                                                                                                    | 9. Sa                   | Tvrtka/Naziv 🔺                                 | Vrsta osobe            | Matični broj   | OIB          | Adresa                                    |                 |                    |                |
| » 17.06.2019. (ponedjeljak)                                                                                                    |                         | CRODUX DERIVATI DVA d.o.o.                     | Pravna osoba           | 0500040        | 00865396224  | Savska Opatovina 36                       |                 |                    |                |
| 14.06.2019. (petak) 13.06.2019. (četvrtak)                                                                                                    |                         | INA - Industrija natte d.d.                    | Pravna osoba           | 3586243        | 27759560625  | Avenija V. Holjevca 10<br>Oročkovićova 6H |                 |                    |                |
| » 12.06.2019. (srijeda)<br>Popis mojih objava:                                                                                                    |                         | Prihvati Odustani                              | Travita USUDa          | 01500407       | 13330303023  | Creskoviceva ori                          |                 |                    |                |
| » u zadnjih 7 dana<br>» u zadnjih 14 dana<br>» u zadnjih 30 dana                                                                                                    |                         |                                                |                        |                |              |                                           |                 |                    |                |
| Popis objava naručitelja:                                                                                                    |                         |                                                |                        |                |              |                                           |                 |                    |                |
| » u zadnjih 7 dana                                                                                                    |                         |                                                |                        |                |              |                                           |                 |                    |                |
| » u zadnjih 14 dana                                                                                                    |                         |                                                |                        |                |              |                                           |                 |                    |                |
| Tražilica objava:                                                                                                    |                         |                                                |                        |                |              |                                           |                 |                    |                |
| <ul> <li>Jednostavna (javna<br/>nabava)</li> <li>Jednostavna (koncesije)</li> </ul>                                                                                                    |                         |                                                |                        |                |              |                                           |                 |                    |                |

Odabrati ponuditelja i "Prihvati".

| <b>Oglasnik javne</b><br>Elektronički oglasnik javne nabave RH                                                                                                    |                                                                                                    |                                                                                                    |                            |                             |                                      |  |  |  |  |
|----------------------------------------------------------------------------------------------------|----------------------------------------------------------------------------------------------------|----------------------------------------------------------------------------------------------------|----------------------------|-----------------------------|--------------------------------------|--|--|--|--|
| NASLOVNICA POSTUPCI JN<br>REGISTAR UGOVORA PRETH<br>Objave javne nabave:<br>> 18.06.2019. (utorak)                                                                                                    | OBJAVE OBJAVE JN OBJA<br>HODNO SAVJETOVANJE ESPD<br><u>Povratak</u><br>Tromjesečna objava ugovor                                                                                                    | VE KONCESIJA ULAZNA POŠTA<br>NALAZITE SE: Središnja nabava<br>ra - Priprema obavijesti o rezu                                      | ZAKONSKE KLAS. MOJI PODACI | IZVJEŠĆA JEDNOSTAVNE OBJAVE | JEDNOSTAVNE NABAVE<br>Idom3.Wiz v1.5 |  |  |  |  |
| <ul> <li>17.05.2019. (ponedjeljak)</li> <li>14.06.2019. (petak)</li> <li>13.06.2019. (četvrtak)</li> <li>12.06.2019. (četvrtak)</li> <li>18.06.2019. (vorak)</li> <li>18.06.2019. (ponedjeljak)</li> <li>14.06.2019. (ponedjeljak)</li> <li>13.06.2019. (petak)</li> <li>13.06.2019. (cetvrtak)</li> <li>12.06.2019. (srijeda)</li> <li>Objave jednostavne<br/>nabave:</li> <li>18.06.2019. (utorak)</li> <li>17.06.2019. (vorak)</li> <li>17.06.2019. (ponedjeljak)</li> <li>14.06.2019. (ponedjeljak)</li> <li>14.06.2019. (ponedjeljak)</li> <li>13.06.2019. (cetvrtak)</li> <li>13.06.2019. (cetvrtak)</li> <li>13.06.2019. (srijeda)</li> <li>Popis mojih objava:</li> <li>u zadnjih 7 dana</li> <li>u zadnjih 30 dana</li> <li>Popis objava naručitelja:</li> <li>u zadnjih 14 dana</li> <li>u zadnjih 30 dana</li> <li>Tražilica objava:</li> <li>Jednostavna (javna<br/>nabava)</li> <li>Jednostavna (bagatelne)</li> </ul> | <ol> <li>Osnovni podaci</li> <li>Ponude</li> <li>Odabir</li> <li>Grupe - ugovori</li> <li>Ugovori</li> <li>Žalbeni postupak</li> <li>Opcije objavljivanja sklapanja</li> <li>Sklapanje ugovora</li> <li>Sažetak</li> </ol> | <ul> <li>2. Ponude</li> <li>Ponuditelj</li> <li>INA - Industrija nafte d.d.</li> <li>Odaberi ponuditelj</li> <li>Natrag</li> </ul> | ja Briši<br>Spremi i dalje |                             |                                      |  |  |  |  |

| NASLOVNICA   | POSTUPCI JN | OBJAVE     | OBJAVE JN  | OBJAVE KONCESIJA | ULAZNA POŠTA     | ZAKONSKE KLAS. | MOJI PODACI | IZVJEŠĆA | JEDNOSTAVNE OBJAVE | JEDNOSTAVNE NABAVE |  |
|--------------|-------------|------------|------------|------------------|------------------|----------------|-------------|----------|--------------------|--------------------|--|
| REGISTAR UGC | VORA PRETH  | odno savje | TOVANJE ES | SPD NALAZITE SE: | Središnja nabava |                |             |          |                    |                    |  |
| Obiave javne | nahave: 🔻   | Povratak   |            |                  |                  |                |             |          |                    |                    |  |

| » 18.06.2019. (utorak)                                                                                     | Tromjesečna objava ugovora                                                          | a - Pripre | ma obavijesti o rezultatima postup                                                                                                    | ka              |                  |               |             | Idom3.Wiz v1 | .5 |  |
|----------------------------------------------------------------------------------------------------|-------------------------------------------------------------------------------------|------------|----------------------------------------------------------------------------------------------------|-----------------|------------------|---------------|-------------|--------------|----|--|
| <ul> <li>17.06.2019. (ponedjeljak)</li> <li>14.06.2019. (petak)</li> <li>13.06.2019. (četvrtak)</li> </ul> | 1. Osnovni podaci                                                                   | *          | 2.1. Podaci ponuda                                                                                                    |                 |                  |               |             |              | _  |  |
| >> 12.06.2019. (srijeda)<br>Objave koncesija:                                                              | 2. Ponude<br>2.1. INA - Industrija nafte d.d.                                       | 4          | A ovom koraku jedini obvezni podatak jest ukupni iznos koji je ponuditelj ponudio (ugovorio) u tromjesečnom razdoblju.<br>Ostali podaci (oznaka ponude, datum i vrijeme zaprimanja ponude) nisu obvezni podaci i neće biti korišteni u procesu objave. |                 |                  |               |             |              |    |  |
| <ul> <li>18.06.2019. (utorak)</li> <li>17.06.2019. (ponedjeljak)</li> <li>14.06.2019. (petak)</li> </ul>   | 4. Grupe - ugovori                                                                  | *          | Ponuditelj:                                                                                                    |                 | INA - Industrija | a nafte d.d.  |             |              |    |  |
| » 13.06.2019. (četvrtak)                                                                                   | 5. Ugovori                                                                          | 4          | Oznaka ponude:                                                                                                    |                 |                  |               |             |              |    |  |
| Dbjave jednostavne                                                                                         | 6. Žalbeni postupak                                                                 | *          | Status ponude:                                                                                                    |                 | Prihvatljiva     |               | $\sim$      |              |    |  |
| abave:                                                                                                    | <ol> <li>Opcije objavljivanja sklapanja</li> <li>Objavljivanja sklapanja</li> </ol> | \$         | Datum zaprimanja ponude:                                                                                                    |                 | 18.6.2019.       |               |             |              |    |  |
| 18.06.2019. (utorak)<br>17.06.2019. (ponedjeljak)                                                          | o. Sklapanje ugovora                                                                | 4          | Vrijeme zaprimanja ponude:                                                                                                    |                 | 14:03:02         |               |             |              |    |  |
| 14.06.2019. (petak)                                                                                        | 5. Sazetak                                                                          | <b>~</b>   |                                                                                                    |                 |                  |               |             |              |    |  |
| 13.06.2019. (cetvrtak)<br>12.06.2019. (srijeda)                                                            |                                                                                     |            | Oznaka predmeta:                                                                                                    |                 |                  |               |             |              |    |  |
| <sup>o</sup> opis mojih objava:                                                                            |                                                                                     |            |                                                                                                    |                 |                  |               |             | o ¥          |    |  |
| u zadnjih 7 dana<br>u zadnjih 14 dana                                                                      |                                                                                     |            | Valuta ponude*                                                                                                    |                 |                  |               |             | <u>``</u>    |    |  |
| u zadnjih 30 dana                                                                                          |                                                                                     |            | Predmet                                                                                                    | Proc.vrijednost | Cijena           | Cijena(s PDV) | Status      |              |    |  |
| opis objava naručitelja:                                                                                   |                                                                                     |            | Plinsko ulje obojano plavom bojom – dostava<br>na lokacije na području Republike Hrvatske                                                                                                    | 14.800.000,00   |                  |               | Prihvatljiv | $\sim$       |    |  |
| u zadnjih 7 dana<br>u zadnjih 14 dana                                                                      |                                                                                     |            | Loživo ulje LU S-I – dostava na lokacije na<br>području Republike Hrvatske                                                                                                    | 36.310.000,00   |                  |               | Prihvatljiv | $\sim$       |    |  |
| u zadnjih 30 dana                                                                                          |                                                                                     |            | Plinsko ulje LU EL – dostava na lokacije na                                                                                                    | 98.100.000,00   |                  |               | Prihvatljiv | ~            |    |  |
| Jednostavna (javna                                                                                         |                                                                                     |            | Plinsko ulje LU EL – dostava na lokacije na<br>području Jadranske Hrvatske                                                                                                    | 106.620.000,00  |                  |               | Prihvatljiv | ~            |    |  |
| Jednostavna (koncesije)                                                                                    |                                                                                     |            | Benzinsko i dizelsko gorivo – dostava na<br>lokacije na području Kontinentalne Hrvatske                                                                                                    | 45.100.000,00   |                  |               | Prihvatljiv | ~            |    |  |
| Jednostavna (bagateine)                                                                                    |                                                                                     |            | Benzinsko i dizelsko gorivo – dostava na<br>lokacije na području Jadranske Hrvatske                                                                                                    | 24.370.000,00   |                  |               | Prihvatljiv | $\sim$       |    |  |
|                                                                                                    |                                                                                     |            | Opskrba gorivom na benzinskim postajama<br>na području Grada Zagreba, gradova Osijek,<br>Varaždin, Zadar i Rijeka                                                                                                    | 76.350.000,00   |                  |               | Prihvatljiv | $\sim$       |    |  |
|                                                                                                    |                                                                                     |            | Opskrba gorivom na benzinskim postajama<br>na području gradova Vinkovci, Đakovo,<br>Slavonski Brod, Šibenik i Kaštela                                                                                                    | 19.810.000,00   | 7312             | 9140          | Prihvatljiv | $\sim$       |    |  |
|                                                                                                    |                                                                                     |            | Opskrba gorivom na benzinskim postajama<br>na ostalom području Republike Hrvatske<br>(području koje nije pokriveno grupama 7. i 8.)                                                                                                    | 160.540.000,00  |                  |               | Prihvatljiv | $\sim$       |    |  |
|                                                                                                    |                                                                                     |            | Opskrba plinskim uljem obojanim plavom<br>bojom na benzinskim postajama na području<br>Republike Hrvatske                                                                                                    | 15.600.000,00   |                  |               | Prihvatljiv | $\sim$       |    |  |
|                                                                                                    |                                                                                     |            | Natrag     Spremi i dalje                                                                                                    |                 |                  |               |             |              |    |  |

Unesite valutu ponude.

Kod odgovarajuće grupe predmeta nabave, za koju upisujete ugovor/narudžbenicu, potrebno je unijeti <mark>cjelokupnu</mark> vrijednosti ugovora/narudžbenice s i bez PDV-a.

U slučaju da imate više narudžbenica za istu grupu nabavne kategorije iste možete unijeti zbrojeno.

Ako imate ugovore za više grupa unutar iste nabavne kategorije (u našem primjeru imamo samo jedan ugovor) unesite iznose za svaku grupu za koji imate ugovor/narudžbenice.

U slučaju da unosite iznos s lipama decimalni dio broja odvojite zarezom.

2.1. INA - Industrija nafte d.d. (gr. 8) 🥪

4

.

0

4

4

1

....

1. Osnovni podaci

4. Grupe - ugovori

6. Žalbeni postupak

8. Sklapanje ugovora

7. Opcije objavljivanja sklapanja

2. Ponude

3. Odabir

5. Ugovori

9. Sažetak

#### Objave javne nabave: 💌 Povratak

18.06.2019. (utorak) 17.05.2019. (ponedjeljak) 14.05.2019. (petak) 13.05.2019. (četvrtak)

12.05.2019. (srijeda) Objave koncesija:

# 18.05.2019. (utorak)

17.06.2019. (ponedjeljak) 14.05.2019. (petak)

#### 13.06.2019. (četvrtak) 12.05.2019. (srijeda)

Obiave iednostavne naba

- 18.05.2019. (utorak)
- 17.05.2019. (ponedjeljak) 14.05.2019. (petak)
- 13.05.2019. (četvrtak)
- 12.05.2019. (srijeda)
- Popis mojih objava:
- nih 7 di
- u zadnjih 14 dana
- u zadnjih 30 dana
- Popis objava naručitelja: u zadnih 7 dana

u zadnih 14 dana

- u zadnjih 30 dana
- Tražilica objava:

Jednostavna (javna nabava) Jednostavna (koncesije)

Jednostavna (bagatelne)

Tromjesečna objava ugovora - Priprema obavijesti o rezultatima postupka 3. Odal ponuditeli odabrani (evidentirano) ponuditeli odabrani (nie evidentirano) ponuditeli nisu odabrani Grupa predmeta nabave Plinsko ulje obojano plavom bojom - dostava na lokacije na području Republike Hrvatske Statuc Aktivan Prodjenjena vrtjednost 14.800.000,00 Metoda odabira Ekonomski najpovoljnija ponuda Poničti Ponuditelj Oznaka ponude Cliena Status ponudenog predmeta Status conude Odabir Grupa predmeta nabave Loživo ulje LU S-I - dostava na lokacije na području Republike Hrvatske Statuc. Aktivan Prooljenjena vrijednost 36.310.000,00 Prooljenjeva Metoda odabira Exam Ekonomski najpovoljnija ponuda Ponuditelj Oznaka ponude Ojena Status ponuđenog predmeta Status ponude Odabir Grupa predmeta nabave Plinsko ulje LU EL - dostava na lokacije na području Kontinentalne Hrvatske Status Aktivan Prooljenjena vrljednost 98.100.000,00 Netoda odabira Ekonomski najpovoljnija ponuda Poničti Ponuditelj Oznaka ponude Ojena Status ponuđenog predmeta Status ponude Odabir Grupa predmeta nabave Plinsko ulje LU EL – dostava na lokacije na području Jadranske Hrvatsko Status: Aktivan Proolieniena vrilednost 106.620.000.00 Metoda odabira Ekonomski najpovoljnija pon Poničti Ponuditelj Oznaka ponude Ojena Status ponuđenog predmeta Status ponude Odabir Grupa predmeta nabave Benzinsko i dizelsko gorivo – dostava na lokacije na području Kontinentalne Hrvatske Status: Aktivan Prooljenjena vrijednost 45.100.000,00 Metoda odabira Ekonomski najpovoljnija ponuda Poništi Ponuditelj Oznaka ponude Cijena Status ponuđenog predmeta Status ponude Odabir Grupa predmeta nabave Benzinsko i dizelsko gorivo - dostava na lokacije na području Jadranske Hrvatske Status Prooljenjena vrljednost 24.370.000,00 Metoda odabira Ekonomski nalpovolinila ponuda Poničti Ponuditelj Oznaka ponude Cijena Status ponuđenog predmeta Odabir Status ponude Grupa predmeta nabave Opsixba gorivom na benzinskim postajama na području Grada Zagreba, gradova Osijek, Varaždin, Zadar i Rijeka Status Aktivan Prooljenjena vrijednost 76.350.000,00 Metoda odabira Ekonomski naj Ekonomski najpovoljnija ponuda Poničti Ponuditelj Oznaka ponude Ojena Status ponuđenog predmeta Status ponude Odabir Grupa predmeta nabave Opsivba gorivom na benzinskim postajama na području gradova Vinkovci, Đakovo, Slavonski Brod, Šibenik i Kaštela

Idom3.Wiz v1.6

Kod odgovarajuće grupe (naš primjer je grupa 8) označavamo kučicu ispod stavke "Odabir" te će se navedena grupa zazelenit.

Aktivan Prooljenjena vrijednost 19.810.000,00

Ekonom

Ekonomski najpovoljnija ponuda

INA - Industrija nafte d.d. 9.140,00 Prihvatljiv

Oznaka ponude Ojena Status ponuđenog predmeta

Status ponude

Prihvatijiva

Odabir

Statuc

Poničti

Ponuditelj

Metoda odabira

U slučaju da ste unosili podatke za više grupa potrebno je označiti kučicu ispod stavke "Odabir" za svaku unesenu grupu.

U našem primjeru smo uzeli okvirni sporazum s 10 grupa. Mi smo za primjer odabrali unos ugovora za 8. Grupu.

| Oglasni                                                                                                    | <b>Oglasnik</b> Elektronički oglasnik javne nabave RH                                                                                          |                                                                             |                                                  |                                                                      |                                                        |               |  |  |  |  |
|----------------------------------------------------------------------------------------------------|----------------------------------------------------------------------------------------------------|-----------------------------------------------------------------------------|--------------------------------------------------|----------------------------------------------------------------------|--------------------------------------------------------|---------------|--|--|--|--|
| NASLOVNICA POSTUPCI J                                                                                                    | ASLOVNICA POSTUPCI JN OBJAVE OBJAVE JN OBJAVE KONCESIJA ULAZNA POŠTA ZAKONSKE KLAS. MOJI PODACI IZVJEŠĆA JEDNOSTAVNE OBJAVE JEDNOSTAVNE NABAVE |                                                                             |                                                  |                                                                      |                                                        |               |  |  |  |  |
| REGISTAR UGOVORA PRE                                                                                                    | THODNO SAVJETOVANJE ESPD                                                                                                    | NALAZITE SI                                                                 | : 🔰 Središnja naba                               | va                                                                   |                                                        |               |  |  |  |  |
| Objave javne nabave:         Image: Content of the second second sec | <u>Povratak</u><br>Tromjesečna objava ugovor                                                                                                   | ra - Pripre                                                                 | ema obavijesti (                                 | o rezultatima postupka                                               | ldom3.Wiz v1.                                          |               |  |  |  |  |
| <ul> <li>» 14.06.2019. (petak)</li> <li>» 13.06.2019. (četvrtak)</li> </ul>                                                                                                    | 1. Osnovni podaci                                                                                                    | \$                                                                          | 4. Podaci sklap                                  | 4. Podaci sklapanja ugovora za predmet/grupu                         |                                                        |               |  |  |  |  |
| » 12.06.2019. (srijeda)<br>Objava koncosija:                                                                                                    | 2. Ponude<br>2.1. INA - Industrija nafte d.d. (gr. 8)                                                                                          | 4                                                                           | Predmet podijeljen                               | Predmet podijeljen u grupe: 🗹                                        |                                                        |               |  |  |  |  |
| > 18.06.2019. (utorak)                                                                                                    | 18.06.2019. (utorak)     3. Odabir                                                                                                    |                                                                             |                                                  | laziv grupe                                                          | Procijenjena vrijednost (bez PDV-a)                    |               |  |  |  |  |
| <ul> <li>17.06.2019. (ponedjeljak)</li> <li>14.06.2019. (petak)</li> <li>4. Grupe - ugovori</li> <li>4.1. Opekrba porijednjeki</li> </ul>                                                                                                    | 4                                                                                                    | 1                                                                           | Plinsko ulje obojano plavom bojom – dostava na 🔅 | 14.800.000,00                                                        |                                                        |               |  |  |  |  |
| <ul> <li>» 13.06.2019. (četvrtak)</li> <li>» 12.06.2019. (srijeda)</li> </ul>                                                                                                    | 4.1. Upskroa gorivom na benzinskim<br>4.2.06.2019. (drijeda)<br>2bjave jednostavne<br>labave:     5. Ugovori     6. Žalbeni postupak           | vom na benzinskim<br>Iručju gradova Vinkovci,<br>ki Brod, Šibenik i Kaštela | n<br>kovci,<br>(aštela                           | 2                                                                    | Loživo ulje LU S-I – dostava na lokacije na području 🔅 | 36.310.000,00 |  |  |  |  |
| Objave jednostavne                                                                                                    |                                                                                                    |                                                                             | 3                                                | Plinsko ulje LU EL – dostava na lokacije na području 🔅               | 98.100.000,00                                          |               |  |  |  |  |
| <ul> <li>18.06.2019. (utorak)</li> </ul>                                                                                                    |                                                                                                    | ×                                                                           | 4                                                | Plinsko ulje LU EL – dostava na lokacije na području 🔅               | 106.620.000,00                                         |               |  |  |  |  |
| <ul> <li>» 17.06.2019. (ponedjeljak)</li> <li>» 14.06.2019. (petak)</li> </ul>                                                                                                    | 7. Opcije objavljivanja sklapanja                                                                                                    | ¥                                                                           | 5                                                | Benzinsko i dizelsko gorivo – dostava na lokacije na 🔅               | 45.100.000,00                                          |               |  |  |  |  |
| <ul> <li>» 13.06.2019. (četvrtak)</li> <li>» 12.06.2019. (srijeda)</li> </ul>                                                                                                    | 8. Sklapanje ugovora                                                                                                    | 4                                                                           | 6                                                | Benzinsko i dizelsko gorivo – dostava na lokacije na 🔅               | 24.370.000,00                                          |               |  |  |  |  |
| Popis mojih objava:                                                                                                    | 9. Sažetak                                                                                                    | \$                                                                          | 7                                                | Opskrba gorivom na benzinskim postajama na području 🔅                | 76.350.000,00                                          |               |  |  |  |  |
| » u zadnjih 7 dana<br>» u zadnjih 14 dana                                                                                                    |                                                                                                    |                                                                             | 8                                                | Opskrba gorivom na benzinskim postajama na području 🕻                | 19.810.000,00                                          |               |  |  |  |  |
| » u zadnjih 30 dana<br>Popis objava paručitelja:                                                                                                    |                                                                                                    |                                                                             | 9                                                | Opskrba gorivom na benzinskim postajama na ostalom                   | 160.540.000,00                                         |               |  |  |  |  |
| » u zadnjih 7 dana                                                                                                    |                                                                                                    |                                                                             | 10                                               | Opskrba plinskim uljem obojanim plavom bojom na                      | 15.600.000.00                                          |               |  |  |  |  |
| » u zadnjih 14 dana<br>» u zadnjih 30 dana                                                                                                    |                                                                                                    |                                                                             |                                                  | · · · · · · · · · · · · · · · · · · ·                                |                                                        |               |  |  |  |  |
| Tražilica objava:                                                                                                    |                                                                                                    |                                                                             | A Natrag                                         | g Spremi i dalje 🕨                                                   |                                                        |               |  |  |  |  |
| <ul> <li>Jednostavna (javna<br/>nabava)</li> </ul>                                                                                                    |                                                                                                    |                                                                             |                                                  |                                                                      |                                                        |               |  |  |  |  |
| » Jednostavna (koncesije) » Jednostavna (bagatelne)                                                                                                    |                                                                                                    |                                                                             |                                                  |                                                                      |                                                        |               |  |  |  |  |
| Journostavna (bugatomoy                                                                                                    |                                                                                                    |                                                                             |                                                  |                                                                      |                                                        |               |  |  |  |  |
| NINARODNE                                                                                                    |                                                                                                    |                                                                             |                                                  |                                                                      |                                                        |               |  |  |  |  |
| IN NOVINE                                                                                                    | Opći uvjeti poslovanja 🛛 🗧 Impressum                                                                                                    | Obras                                                                       | i 🔹 Cjenik objava                                | a u eOJN-u 🛛 🛢 Cjenik usluga napredne tražilice 📑 Jednostavna nabava |                                                        |               |  |  |  |  |
| Copyright © Narodne novine d.d. Sva p                                                                                                    | prava pridržana                                                                                                    |                                                                             |                                                  |                                                                      |                                                        |               |  |  |  |  |

U ovom koraku nema potrebe za nikakvim unosom. Odabrati "Spremi i dalje".

| Oglasni                                                                                                    | <b>Oglasnik</b> Elektronički oglasnik javne nabave RH <b>NARODNE</b>                                                                                                    |             |                                                                                                    |                                                                                                    |  |  |  |  |  |
|----------------------------------------------------------------------------------------------------|----------------------------------------------------------------------------------------------------|-------------|----------------------------------------------------------------------------------------------------|----------------------------------------------------------------------------------------------------|--|--|--|--|--|
| NASLOVNICA POSTUPCI J                                                                                                    | IN OBJAVE OBJAVE JN OBJA                                                                                                    | VE KONCES   | SIJA ULAZNA POŠTA ZAKONSKE KLAS. MOJI PODACI IZVJEŠĆA                                                                                                    | JEDNOSTAVNE OBJAVE JEDNOSTAVNE NABAVE                                                                                                    |  |  |  |  |  |
| REGISTAR UGOVORA PRE                                                                                                    | THODNO SAVJETOVANJE ESPD                                                                                                    | NALAZITE S  | E: Središnja nabava                                                                                                    |                                                                                                    |  |  |  |  |  |
| Objave javne nabave:         ▼           > 18.06.2019. (ponedjeljak)         >           > 17.06.2019. (ponedjeljak)         >           > 13.06.2019. (potek)         >           > 13.06.2019. (potek)         >           > 13.06.2019. (detvrtak)         >           > 12.06.2019. (srijeda)         Objave koncesija:           > 13.06.2019. (utorak)         >           > 17.06.2019. (potek)         >           > 13.06.2019. (getak)         >           > 13.06.2019. (srijeda)         Objave jednostavne nabave:           > 18.06.2019. (utorak)         >           > 17.06.2019. (ponedjeljak)         >           > 18.06.2019. (utorak)         >           > 17.06.2019. (potek)         >           > 10.06.2019. (getak)         >           > 12.06.2019. (srijeda)         Popis mojih objava:           > u zadnjih 7 dana         u uzadnjih 30 dana           Popis objava naručitelja:         >           > u zadnjih 7 dana         u uzadnjih 7 dana           u uzadnjih 30 dana         Tražilica objava:           > Jednostavna (javna nabava)         >           > Jednostavna (bagatelne)         > | Povratak<br>Tromjesečna objava ugovor<br>1. Osnovni podaci<br>2. Ponude<br>2.1. INA - Industrija nafte d.d. (gr. 8)<br>3. Odabir<br>4. Grupe - ugovori<br>4.1. Opskrba gorivom na benzinsk<br>postajama na području gradova V<br>Dakovo, Slavonski Brod, Šibenik<br>5. Ugovori<br>6. Žalbeni postupak<br>7. Opcije objavljivanja sklapanja<br>8. Sklapanje ugovora<br>9. Sažetak | ra - Pripri | ema obavijesti o rezultatima postupka<br>A1. Podaci sklapanja ugovora za predmet/grupu<br>Ric:<br>Naziv grupe:*<br>Procijenjena vrijednost (bez PDV-a):*<br>CPV:*<br>Ugovor/grupa je dodijeljen(a)<br>Datum sklapanja ugovora:*<br>Broj zaprimljenih ponuda<br>Ostupa sklapanja ugovora:*<br>Broj zaprimljenih ponuda od MSP-ova (MSP-prema Preporuci Komisije<br>2003/361/EZ):<br>Broj zaprimljenih ponuda od MSP-ova (MSP-prema Preporuci Komisije<br>2003/361/EZ):<br>Broj zaprimljenih ponuda od ponuditelja iz drugih članica EU-a:<br>Broj zaprimljenih ponuda od ponuditelja koje nisu članice EU-a:<br>Broj ponuda zaprimljenih elektroničkim putem:<br>Ugovor se vjerojatno daje u podugovor: | 8         0pskta gorivom na benzinskim postajam         910000-0         0         22.2019         0 očujak 2019         1         1.2         2.2         2.2         0         0.1         0.2         0.2         0.2         0.2         0.2         0.2         0.2         0.2         0.2         0.2         0.2         0.2         0.2         0.2         0.2         0.2         0.2         0.2         0.2         0.2         0.2         0.2         0.2         0.2         0.2         0.2         0.2         0.2         0.2         0.2         0.2         0.2         0.2         0.2         0.2         0.2         0.2         0.2         0.2         0.2 |  |  |  |  |  |
| Copyright @ Narodne novine d.d. Sva p                                                                                                    | Opći uvjeti poslovanja Impressum<br>orava pridržana                                                                                                    | Obras       | sci 🔹 Cjenik objava u eOJN-u 🔹 Cjenik usluga napredne tražilice 🔹 Jednosl                                                                                                    | avna nabava                                                                                                    |  |  |  |  |  |
|                                                                                                    |                                                                                                    |             |                                                                                                    |                                                                                                    |  |  |  |  |  |

Potrebno je odabrati datum sklapanja ugovora ili datum narudžbenice. U slučaju da imate više narudžbenica za istu grupu nabavne kategorije unosite datum zadnje narudžbenice.

| Oglasnika<br>Nasi onalia<br>Nasi onalia<br>Docturci u                                                                                                    |                                                                                                    | ki oglasnik javne nabave                                                                                                    |                                                                                                    |
|----------------------------------------------------------------------------------------------------|----------------------------------------------------------------------------------------------------|----------------------------------------------------------------------------------------------------|----------------------------------------------------------------------------------------------------|
| NASLOVINICA POSTOPCI JIN                                                                                                    |                                                                                                    |                                                                                                    |                                                                                                    |
| REGISTAR UGOVORA PRETHO                                                                                                    | DDNO SAVJETOVANJE ESPD <sub>NALAZITI</sub>                                                                                                    | E SE: Središnja nabava                                                                                                    |                                                                                                    |
| Objave javne nabave:         ▼           > 18.06.2019. (utorak)         >           > 17.06.2019. (ponedjeljak)         >           > 13.06.2019. (petak)         >           > 13.06.2019. (sejteda)         Objave koncesija:           > 18.06.2019. (utorak)         >           > 18.06.2019. (utorak)         >           > 18.06.2019. (utorak)         >           > 18.06.2019. (utorak)         >           > 12.06.2019. (utorak)         >           > 12.06.2019. (sijeda)         Objave jednostavne nabave:           > 18.06.2019. (utorak)         >           > 17.06.2019. (ponedjeljak)         >           > 13.06.2019. (sijeda)         Objave jednostavne nabave:           > 18.06.2019. (utorak)         >           > 17.06.2019. (ponedjeljak)         >           > 13.06.2019. (sijeda)         Objave jednostavne nabave:           > 13.06.2019. (sijeda)         Objave jednostavne (sijeda)           Popis mojih objava:         >           > u zadnjih 7 dana         >           > u zadnjih 7 dana         >           > u zadnjih 7 dana         >           > u zadnjih 30 dana         Tražilica objava:           > uzadnjih 14 dana         >           > uzadnjih 30 dana | ovratak Tromjesečna objava ugovora - Prip 1. Osnovni podaci 2. Ponude 2.1. INA - Industrija nafte d.d. (gr. 8) 3. Odabir 4. Grupe - ugovori 4.1. Opskrba gorivom na benzinskim postajama na području gradova Vinkovci, bakovo, Slavonski Brod, Šibenik i Kaštela 5. Ugovori 5.1. SDUSJN-8 6. Žalbeni postupak 7. Opcije objavljivanja sklapanja 8. Sklapanje ugovora 9. Sažetak | Sugovori   Image: Constraint of the second second | te oznaku ugovora.<br>sru polje Ugovor stavite crticu (.).<br>1/govor oznaka<br>SDUSJN-8<br>1/govor 25.00<br>HRK |
| Copyright © Narodne novine d.d. Sva prava                                                                                                    | pći uvjeti poslovanja 🔹 Impressum 🔹 Obr                                                                                                    | rasci 🛛 Cjenik objava u eOJN-u 🔲 Cjenik usluga napredne tražilice 🔳                                                                                                    | Jednostavna nabava                                                                                               |

https://eojn.nn.hr/SPIN/APPLICATION/IPN/Wizard/WizardPrototipFrm.aspx?WizardTemplateId=4518 id=250395 & on CloseUrl=https:% as a 26% and 26% and 26%

Unesite oznaku ugovora – ako ugovor nema oznaku/naziv proizvoljno unesite isti. Unesite ukupnu vrijednost ugovora i stopu PDV-a.

| Oglasni                                                                                                    |                                                                                                    | nički                         | oglasni                               | k javne               | e naba                 | ve RI           | ANT NA<br>0 M MI             | RODNI<br>VINI | E                                            |
|----------------------------------------------------------------------------------------------------|----------------------------------------------------------------------------------------------------|-------------------------------|---------------------------------------|-----------------------|------------------------|-----------------|------------------------------|---------------|----------------------------------------------|
| NASLOVNICA POSTUPCI JN                                                                                                | I OBJAVE OBJAVE JN OBJA                                                                                          | VE KONCESIJ                   | A ULAZNA POŠTA                        | ZAKONSKE KLAS.        | Moji podaci            | IZVJEŠĆA        | JEDNOSTAVNE OBJAVE           | JEDNOSTAVNE N | NABAVE                                       |
| REGISTAR UGOVORA PRET                                                                                                 | HODNO SAVJETOVANJE ESPD                                                                                          | NALAZITE SE:                  | Središnja nabava                      |                       |                        | minentinetine   |                              |               |                                              |
| Objave javne nabave:  Base 18.06.2019. (utorak) T7.06.2019. (ponedjeljak)                                             | <u>Povratak</u><br>Tromjesečna objava ugovor                                                                     | ra - Priprer                  | na obavijesti o rez                   | ultatima postup       | oka                    |                 |                              |               | Idom3.Wiz v1.5                               |
| <ul> <li>» 14.06.2019. (petak)</li> <li>» 13.06.2019. (četvrtak)</li> </ul>                                           | 1. Osnovni podaci                                                                                                | ×                             | 5.1. Podaci ugovora                   |                       |                        |                 |                              |               |                                              |
| » 12.06.2019. (srijeda)<br>Objave koncesija:                                                                          | 2.1. INA - Industrija nafte d.d. (gr. 8)                                                                         | 4                             | Oznaka ugovora:                       |                       |                        |                 | SDUSJN-8                     |               |                                              |
| <ul> <li>&gt; 18.06.2019. (utorak)</li> <li>&gt; 17.06.2019. (ponedjeljak)</li> <li>14.06.2019. (poteljak)</li> </ul> | <ol> <li>Odabir</li> <li>Grupe - ugovori</li> </ol>                                                              | 4                             | Vrijednost (sa PDV-om<br>Ponuditelj:* | )                     |                        |                 | INA - Industrija nafte d.d.  | 9.140,0       | 20                                           |
| <ul> <li>14.06.2019. (petak)</li> <li>13.06.2019. (četvrtak)</li> <li>12.06.2019. (srijeda)</li> </ul>                | 4.1. Opskrba gorivom na benzinskim<br>postajama na području gradova Vink<br>Đakovo, Slavonski Brod, Šibenik i Ka | ovci,<br>stela                | Pok na koji je udovor s               | kloplien*             |                        |                 | 31.03.2022                   |               | Podatak će biti objavljen u Registru ugovora |
| Objave jednostavne<br>nabave:                                                                                         | 5. Ugovori                                                                                                    | 4                             | Kok na koji je ugovor s               | kiopijen              |                        |                 |                              |               |                                              |
| <ul> <li>» 18.06.2019. (utorak)</li> <li>» 17.06.2019. (ponedjeljak)</li> </ul>                                       | 5.1. SDUSJN-8<br>6. Žalbeni postupak                                                                             | <b>*</b>                      | Dio ugovora                           | a henzinskim nostajam | na na području grado   | a Vinkovci Đak  | ovo Slavonski Brod Šibenik i | Cijena        | Cijena(s<br>PDV)                             |
| <ul> <li>14.06.2019. (petak)</li> <li>13.06.2019. (četvrtak)</li> </ul>                                               | 7. Opcije objavljivanja sklapanja                                                                                | <ul><li>✓</li><li>✓</li></ul> | Kaštela                               | a benzinskim postajam |                        | a vinkovci, Dak |                              | 7.312,00      | 9.140,00                                     |
| Popis mojih objava:                                                                                                   | 8. Sklapanje ugovora<br>9. Sažetak                                                                               | 4                             | Natrag                                | Spremi i dalje        |                        |                 |                              |               |                                              |
| » u zadnjih 7 dana<br>» u zadnjih 14 dana                                                                             |                                                                                                    |                               |                                       |                       |                        |                 |                              |               |                                              |
| Popis objava naručitelja:                                                                                             |                                                                                                    |                               |                                       |                       |                        |                 |                              |               |                                              |
| <ul> <li>» u zadnjih 7 dana</li> <li>» u zadnjih 14 dana</li> <li>» u zadnjih 14 dana</li> </ul>                      |                                                                                                    |                               |                                       |                       |                        |                 |                              |               |                                              |
| Tražilica objava:                                                                                                    |                                                                                                    |                               |                                       |                       |                        |                 |                              |               |                                              |
| <ul> <li>Jednostavna (javna<br/>nabava)</li> <li>Jednostavna (koncesije)</li> </ul>                                   |                                                                                                    |                               |                                       |                       |                        |                 |                              |               |                                              |
| » Jednostavna (bagatelne)                                                                                             |                                                                                                    |                               |                                       |                       |                        |                 |                              |               |                                              |
| TNARODNE                                                                                                    |                                                                                                    |                               |                                       |                       |                        |                 |                              |               |                                              |
| L N O V I N E                                                                                                    | Opći uvjeti poslovanja 🛛 🔳 Impressum                                                                             | Obrasci                       | Cjenik objava u eO                    | JN-u 🛛 Cjenik uslu    | iga napredne tražilice | Jednost         | avna nabava                  |               |                                              |

ZA UGOVORE - Unesite datum isteka ugovora u formatu dd.mm.gggg.

ZA NARUDŽBENICE – unesite datum tj. rok do kojeg je potrebno izvršiti isporuku roba/usluga

| SLOVNICA POSTUPCI .<br>GISTAR UGOVORA PRE                                                          | n objave objavejn objave<br>Thodno savjetovanje espd <sub>n</sub>                                                                                              | KONCESIJA ULAZNA POŠTA ZAKONSKE KLAS.<br>Ialazite se: <b>Središnja nabava</b> | . MOJI PODACI IZVJEŠĆA JEDNOSTAVNE OBJAVE | JEDNOSTAVNE NABAVE |  |
|----------------------------------------------------------------------------------------------------|----------------------------------------------------------------------------------------------------|-------------------------------------------------------------------------------|-------------------------------------------|--------------------|--|
| jave javne nabave:<br>18.06.2019. (utorak)<br>17.06.2019. (ponedieliak)                            | Povratak<br>Tromjesečna objava ugovora -                                                                                                    | - Priprema obavijesti o rezultatima postu                                     | pka                                       | ldom3.Wiz v1.5     |  |
| 14.06.2019. (petak)<br>13.06.2019. (četvrtak)                                                      | 1. Osnovni podaci                                                                                                    | 6. Podaci vezani uz žalbeni postupak                                          |                                           |                    |  |
| 12.06.2019. (srijeda)<br>bjave koncesija:<br>18.06.2019. (utorak)                                  | 2. Ponude<br>2.1. INA - Industrija nafte d.d. (gr. 8)<br>3. Odabir                                                                                             | Detaljni podaci o roku(ovima) za podnošenje                                   | žalbe:                                    |                    |  |
| 17.06.2019. (ponedjeljak)<br>14.06.2019. (petak)<br>13.06.2019. (četvrtak)                         | <ol> <li>Grupe - ugovori</li> <li>Opskrba gorivom na benzinskim<br/>postajama na području gradova Vinkovo<br/>postajama na području gradova Vinkovo</li> </ol> | <ul> <li>Služba od koje se mogu dobili podaci o podri<br/>ci,</li> </ul>      | nošenju žalbe - Službeni naziv:           |                    |  |
| bjave jednostavne<br>bave:                                                                         | 5. Ugovori                                                                                                    | eia                                                                           |                                           |                    |  |
| 17.06.2019. (utorak)<br>17.06.2019. (ponedjeljak)<br>14.06.2019. (petak)<br>13.06.2019. (četvrtak) | 5.1. SDUSJN-8<br>6. Žalbeni postupak<br>7. Opcije objavljivanja sklapanja                                                                                      | Mjesto:                                                                       |                                           |                    |  |
| 12.06.2019. (srijeda)<br>pis mojih objava:                                                         | 8. Sklapanje ugovora<br>9. Sažetak                                                                                                    | ✓ Država:                                                                     |                                           | <b>×</b> ×         |  |
| u zadnjih 7 dana<br>u zadnjih 14 dana<br>u zadnjih 30 dana                                         |                                                                                                    | Poštanski broj:                                                               |                                           |                    |  |
| pis objava naručitelja:<br>u zadnjih 7 dana<br>u zadnjih 14 dana                                   |                                                                                                    | E-pošta:                                                                      | Ay 2004 2 + Ay                            |                    |  |
| u zadnjih 30 dana<br>ažilica objava:                                                               |                                                                                                    | Telefon:                                                                      | +385 12345678                             |                    |  |
| Jednostavna (javna<br>nabava)<br>Jednostavna (koncesije)                                           |                                                                                                    | Telefaks:                                                                     | +385 12345678                             |                    |  |
| Jednostavna (bagatelne)                                                                            |                                                                                                    | Internetska adresa: (URL)                                                     | www.abcd.xy                               |                    |  |
|                                                                                                    |                                                                                                    | Natrag Spremi i dalje                                                         |                                           |                    |  |

U ovom koraku nema potrebe za nikakvim unosom. Odabrati "Spremi i dalje".

| Oglasni                                                                                                    | K Elekt                                                                                                    | ronički           | oglasni                                                                                                    | ik javne                                                                 | naba                                       | ve R     | ANTAL H            | RODNE              |                |  |
|----------------------------------------------------------------------------------------------------|----------------------------------------------------------------------------------------------------|-------------------|----------------------------------------------------------------------------------------------------|--------------------------------------------------------------------------|--------------------------------------------|----------|--------------------|--------------------|----------------|--|
| NASLOVNICA POSTUPCI Jł                                                                                                    | N OBJAVE OBJAVE JN                                                                                                    | OBJAVE KONCESIJ   | A ULAZNA POŠTA                                                                                                    | ZAKONSKE KLAS.                                                           | MOJI PODACI                                | IZVJEŠĆA | JEDNOSTAVNE OBJAVE | JEDNOSTAVNE NABAVE |                |  |
| REGISTAR UGOVORA PRET                                                                                                    | THODNO SAVJETOVANJE ES                                                                                                    | SPD NALAZITE SE:  | Središnja nabava                                                                                                    |                                                                          | ntatatintatintatintati                     |          |                    |                    |                |  |
| Objave javne nabave:         ▼           □         18.06.2019. (utorak)           □         17.06.2019. (ponedjeljak)           □         14.06.2019. (ponedjeljak)           □         13.06.2019. (četvrtak)           □         13.06.2019. (četvrtak)           □         18.06.2019. (utorak)           □         18.06.2019. (utorak)           □         13.06.2019. (ctevrtak)           □         13.06.2019. (ponedjeljak)           □         14.06.2019. (potak)           □         13.06.2019. (ctevrtak)           □         12.06.2019. (strijeda)           Objave jednostavne nabave:         18.06.2019. (utorak)           □         17.06.2019. (ponedjeljak)           □         14.06.2019. (ponedjeljak)           □         14.06.2019. (ponedjeljak)           □         14.06.2019. (ponedjeljak)           □         14.06.2019. (ponedjeljak)           □         12.06.2019. (strijeda)           Popis mojih objava:         12.06.2019. (strijeda)           Popis mojih objava:         12.06.2019. (strijeda)           □         14.04.2019. (strijeda)           Popis objava naručitelja:         14.04.2019. (strijeda) | Povratak<br>Tromjesečna objava u<br>1. Osnovni podaci<br>2. Ponude<br>2.1. INA - Industrija nafte d.<br>3. Odabir<br>4. Grupe - ugovori<br>4. 1. Opskrba gorivom na be<br>postajama na području grac<br>Dakovo, Slavonski Brod, Šil<br>5. Ugovori<br>5. 1. SDUSJN-8<br>6. Žalbeni postupak<br>7. Opcije objavljivanja sklap<br>8. Sklapanje ugovora<br>9. Sažetak | anja              | na obavijesti o re:<br>7. Opcije objavljivan<br>Datum slanja:*<br>Dodatni podaci<br>Slanje objave na objav<br>Natrag | zultatima postupi<br>ja obavijesti o sklopi<br>ljivanje u Službenom list | ka<br>jenim ugovorima<br>u Europske unije: |          | 18.6.2019.         |                    | Idom3.Wiz v1.5 |  |
| <ul> <li>u zadnjih 14 dana</li> <li>u zadnjih 30 dana</li> <li>Tražilica objava:</li> <li>Jednostavna (javna nabava)</li> </ul>                                                                                                    |                                                                                                    |                   |                                                                                                    |                                                                          |                                            |          |                    |                    |                |  |
| » Jednostavna (koncesije)<br>» Jednostavna (bagatelne)                                                                                                    |                                                                                                    |                   |                                                                                                    |                                                                          |                                            |          |                    |                    |                |  |
| NARODNE<br>Novine                                                                                                    | I Opći uvjeti poslovanja 🛛 Imp                                                                                                    | oressum 🛢 Obrasci | Cjenik objava u eC                                                                                                   | JN-u 🔲 Cjenik uslug                                                      | ga napredne tražilice                      | Jednost  | avna nabava        |                    |                |  |
| Copyright © Narodne novine d.d. Sva p                                                                                                    | rava pridržana                                                                                                    |                   |                                                                                                    |                                                                          |                                            |          |                    |                    |                |  |

U ovom koraku nema potrebe za nikakvim unosom. Odabrati "Spremi i dalje".

| Oglasnik Elektronički oglasnik javne nabave RH                                                                                                    |                                                                                                    |               |                                                                                                    |                                                                                                    |                               |          |                    |                    |                |
|----------------------------------------------------------------------------------------------------|----------------------------------------------------------------------------------------------------|---------------|----------------------------------------------------------------------------------------------------|----------------------------------------------------------------------------------------------------|-------------------------------|----------|--------------------|--------------------|----------------|
| NASLOVNICA POSTUPCI J                                                                                                    | N OBJAVE OBJAVE JN OBJ                                                                                                    | AVE KONCESIJA | ULAZNA POŠTA                                                                                                    | ZAKONSKE KLAS.                                                                                          | MOJI PODACI                   | IZVJEŠĆA | JEDNOSTAVNE OBJAVE | JEDNOSTAVNE NABAVE |                |
| REGISTAR UGOVORA PRE                                                                                                    | THODNO SAVJETOVANJE ESPD                                                                                                    | NALAZITE SE:  | Središnja nabava                                                                                                    |                                                                                                    |                               |          |                    |                    |                |
| Objave javne nabave:         ▼           > 18.06.2019. (utorak)         >           > 17.06.2019. (ponedjeljak)         >           > 14.06.2019. (petak)         >           > 13.06.2019. (cetvrtak)         >           > 12.06.2019. (svijeda)         Objave koncesija:           > 18.06.2019. (utorak)         >           > 14.06.2019. (petak)         >           > 18.06.2019. (svijeda)         Objave koncesija:           > 18.06.2019. (svijeda)         Objave jednostavne nabave:           > 18.06.2019. (svijeda)         Objave jednostavne (svijeda)           Objave jednostavne (svijeda)         Objave 2019. (svijeda)           Popis mojih objava:         >           > 12.06.2019. (svijeda)         Popis mojih objava:           > 12.06.2019. (svijeda)         Popis mojih objava:           > 12.06.2019. (svijeda)         Popis mojih objava:           > 12.06.2019. (svijeda)         Popis mojih objava:           > 12.06.2019. (svijeda)         Popis mojih objava:           > 12.06.2019. (svijeda)         Popis mojih objava:           > 12.06.2019. (svijeda)         Popis mojih objava:           > 12.06.2019. (svijeda)         Popis mojih objava:           > 12.2017. (svijeda)         Popis mojih objava:           > 12.2017. (svijeda) <td>Povratak<br/>Tromjesečna objava ugovo<br/>1. Osnovni podaci<br/>2. Ponude<br/>2.1. INA - Industrija nafle d.d. (gr. 8<br/>3. Odabir<br/>4. Grupe - ugovori<br/>4.1. Opskrba gorivom na benzinski<br/>postajama na području građova Vir<br/>Dakovo, Slavonski Brod, Šibenik i H<br/>5. Ugovori<br/>5.1. SDUSJN-8<br/>6. Žalbeni postupak<br/>7. Opcije objavljivanja sklapanja<br/>8. Sklapanje ugovora<br/>9. Sažetak</td> <td>na - Priprem</td> <td>a obavijesti o rez<br/>8. Kreiranje obavijest<br/>Obavijest o dodjeli<br/>Oznaka: 2019/S 0F3-(<br/>Caller of the second<br/>Natrag</td> <th>ultatima postupł<br/>ii o sklopijenim ugov<br/>ugovora - Rezultat<br/><sup>3024537</sup><br/>Spremi i dalje</th> <th>α<br/>orima<br/>i postupka naba</th> <td>ve</td> <td></td> <td></td> <td>Idom3.Wiz v1.5</td> | Povratak<br>Tromjesečna objava ugovo<br>1. Osnovni podaci<br>2. Ponude<br>2.1. INA - Industrija nafle d.d. (gr. 8<br>3. Odabir<br>4. Grupe - ugovori<br>4.1. Opskrba gorivom na benzinski<br>postajama na području građova Vir<br>Dakovo, Slavonski Brod, Šibenik i H<br>5. Ugovori<br>5.1. SDUSJN-8<br>6. Žalbeni postupak<br>7. Opcije objavljivanja sklapanja<br>8. Sklapanje ugovora<br>9. Sažetak | na - Priprem  | a obavijesti o rez<br>8. Kreiranje obavijest<br>Obavijest o dodjeli<br>Oznaka: 2019/S 0F3-(<br>Caller of the second<br>Natrag | ultatima postupł<br>ii o sklopijenim ugov<br>ugovora - Rezultat<br><sup>3024537</sup><br>Spremi i dalje | α<br>orima<br>i postupka naba | ve       |                    |                    | Idom3.Wiz v1.5 |
| Copyright © Narodne novine d.d. Sva                                                                                                    | Opći uvjeti poslovanja     Impressum prava pridržana                                                                                                    | n 🔳 Obrasci   | Cjenik objava u eO                                                                                                    | IN-u 🔳 Cjenik uslug                                                                                     | a napredne tražilice          | Jednost  | avna nabava        |                    |                |

Odaberite ikonu kotačića i "Kreiraj dokument"

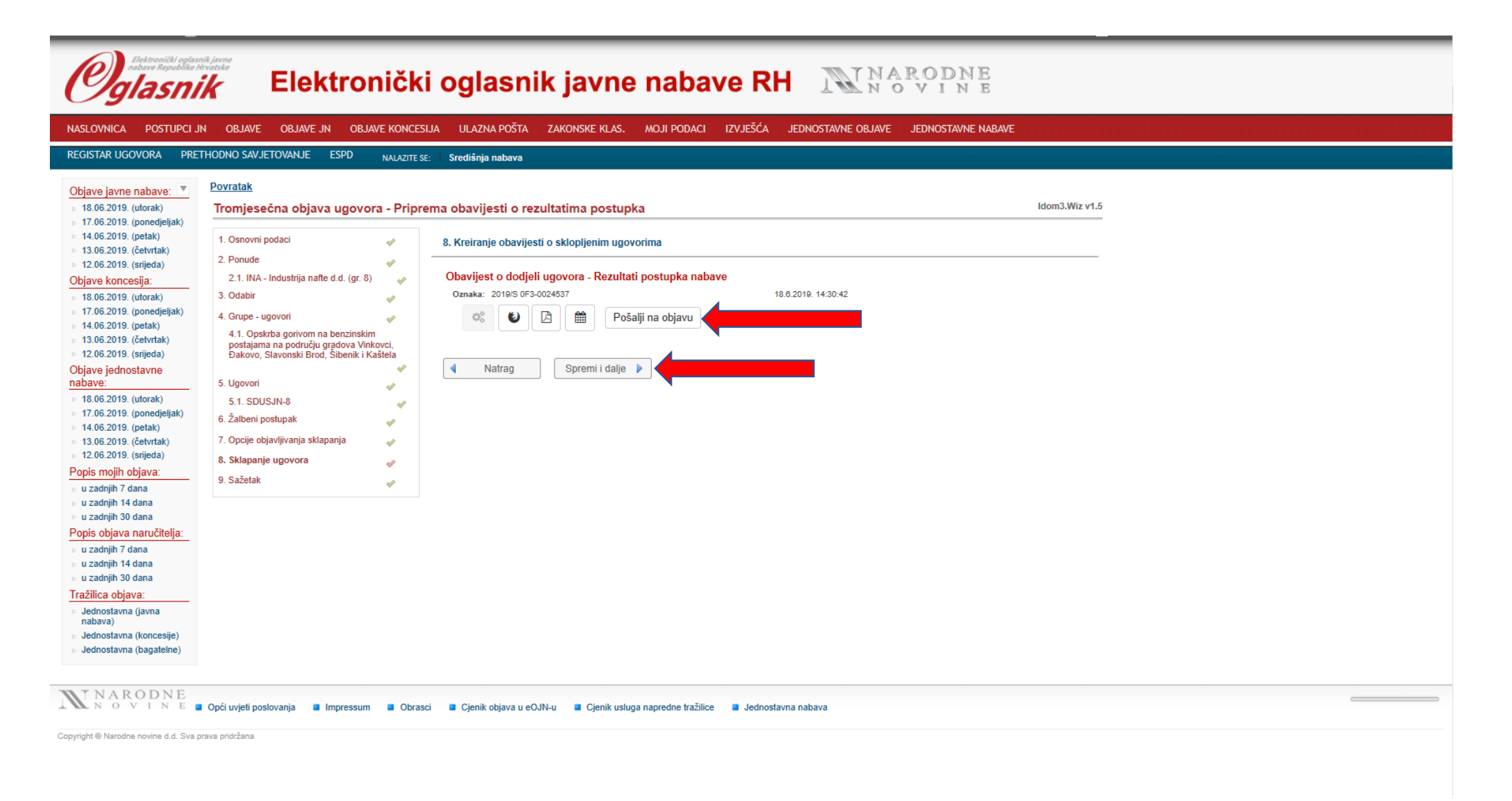

U slučaju da imate opciju "Pošalji na objavu" odaberite "Pošalji na objavu".

U slučaju da imate opciju "Pošalji na odobrenje" odaberite "Pošalji na odobrenje". U tom slučaju vaš nadređeni (ne nužno hijerarhijski već prema ulogama u EOJN) se mora ulogirati u EOJN i dokument poslati na objavu.

| Oglasni                                                                     | ik Elek                                      | tronič                                 | ki oglasr                                                            | ik javne nabave RH                                                       | NARODNE<br>NOVINE                  |  |  |
|-----------------------------------------------------------------------------|----------------------------------------------|----------------------------------------|----------------------------------------------------------------------|--------------------------------------------------------------------------|------------------------------------|--|--|
| NASLOVNICA POSTUPCI                                                         | JN OBJAVE OBJAVE JN                          | N OBJAVE KONC                          | ESIJA ULAZNA POŠTA                                                   | ZAKONSKE KLAS. MOJI PODACI IZVJEŠĆA JEDI                                 | NOSTAVNE OBJAVE JEDNOSTAVNE NABAVE |  |  |
| REGISTAR UGOVORA PRE                                                        | ETHODNO SAVJETOVANJE                         | ESPD NALAZIT                           | E SE: Središnja nabava                                               |                                                                          |                                    |  |  |
| Obieve izvez zabave: 🗴                                                      | Povratak                                     |                                        |                                                                      |                                                                          |                                    |  |  |
| » 18.06.2019. (utorak)                                                      | Tromiesečna objava                           | a ugovora - Prij                       | orema obavijesti o r                                                 | ezultatima postupka                                                      | Idom3.Wiz v1                       |  |  |
| 17.06.2019. (ponedjeljak)                                                   |                                              |                                        | <b>_</b>                                                             |                                                                          |                                    |  |  |
| <ul> <li>14.06.2019. (petak)</li> <li>13.06.2019. (četvrtak)</li> </ul>     | 1. Osnovni podaci                            | 4                                      | 9. Sažetak                                                           |                                                                          |                                    |  |  |
| 12.06.2019. (srijeda)                                                       | 2. Ponude                                    | 4                                      | Tip objave:                                                          | Obavijest o dodjeli ugovora - Rezultati postupka nabave                  | HTML   InDesign                    |  |  |
| Objave koncesija:                                                           | 2.1. INA - Industrija nafte                  | e d.d. (gr. 8) 🛛 🛷                     | Oznaka objave:                                                       | 2019/S 0F3-0024537                                                       |                                    |  |  |
| 18.06.2019. (utorak)<br>17.06.2019. (ponedieliak)                           | 3. Odabir                                    | 4                                      | Datum slanja objave:                                                 |                                                                          |                                    |  |  |
| » 14.06.2019. (petak)                                                       | 4. Grupe - ugovori                           | e benzinskim                           | OIB:                                                                 | 17683204722                                                              |                                    |  |  |
| » 13.06.2019. (četvrtak) » 12.06.2019. (srijeda)                            | postajama na području g                      | gradova Vinkovci,<br>Šibopik i Kaštola | Adresa:                                                              | Ulica Ivana Lučića 8, 10000, Zagreb                                      |                                    |  |  |
| Objave jednostavne                                                          | Dakovo, Slavoliški brou,                     |                                        | Država<br>Dielatnosti paručitelja:                                   | Hrvatska                                                                 |                                    |  |  |
| nabave:                                                                     | 5. Ugovori                                   | *                                      | 1                                                                    | ourna aprava                                                             |                                    |  |  |
| <ul> <li>18.06.2019. (utorak)</li> <li>17.06.2019. (ponedieliak)</li> </ul> | 5.1. SDUSJN-8                                | 4                                      | Naziv: Tromiesečna                                                   | evidencija ugovora: Gorivo                                               |                                    |  |  |
| » 14.06.2019. (petak)                                                       | <ol><li>Zalbeni postupak</li></ol>           | 4                                      | Interna oznaka: 17/                                                  | 2018 - 270                                                               |                                    |  |  |
| » 13.06.2019. (četvrtak)                                                    | <ol><li>Opcije objavljivanja sklap</li></ol> | panja 🛷                                | Evidencijski broj na                                                 | bave:*                                                                   |                                    |  |  |
| Popis mojih objava:                                                         | 8. Sklapanje ugovora                         | 4                                      | Ranije objave vezar                                                  | e uz isti predmet nabave: <mark>Da</mark>                                |                                    |  |  |
| » u zadnjih 7 dana                                                          | 9. Sažetak                                   | 4                                      | Ime i prezime osobe                                                  | zadužene za kontakt: Saša Čaldarević                                     |                                    |  |  |
| » u zadnjih 14 dana<br>» u zadnjih 30 dana                                  |                                              |                                        | Telefon osobe zadu                                                   | Telefon osobe zadužene za postupak: +385 14599883                        |                                    |  |  |
| Popis obiava naručitelia:                                                   |                                              |                                        | Telefaks osobe zad                                                   | ižene za postupak:                                                       |                                    |  |  |
| » u zadnjih 7 dana                                                          |                                              |                                        | E-posta osobe zadu                                                   | žene za postupak: sasa.caldarevic@sredisnjanabava.hr                     |                                    |  |  |
| » u zadnjih 14 dana                                                         |                                              |                                        | Adresa profila narud                                                 | ifelia (kunca): (URL)                                                    |                                    |  |  |
| Tražilica obiava:                                                           |                                              |                                        |                                                                      | naja (napos). (or e)                                                     |                                    |  |  |
| » Jednostavna (javna                                                        |                                              |                                        | 2.                                                                   |                                                                          |                                    |  |  |
| nabava)<br>» Jednostavna (koncesije)                                        |                                              |                                        | Ponude nabave: IN                                                    | A - Industrija nafte d.d.                                                |                                    |  |  |
| » Jednostavna (bagatelne)                                                   |                                              |                                        |                                                                      |                                                                          |                                    |  |  |
|                                                                             |                                              |                                        | 5.                                                                   |                                                                          |                                    |  |  |
|                                                                             |                                              |                                        | Dodijeljeni ugovori:                                                 | 1                                                                        |                                    |  |  |
|                                                                             |                                              |                                        | Oznaka ugovora: S                                                    | DUSJN-8                                                                  |                                    |  |  |
|                                                                             |                                              |                                        | Vrijednost (sa PDV-<br>Ponuditelj: INA - Ind<br>Rok na koji se sklap | om): 9.140,00<br>ustrija nafte d.d.<br>a: 31.03.2022                     |                                    |  |  |
|                                                                             |                                              |                                        | Konačna ukupna vr                                                    | jednost ugovora, uključujući sve ugovore, grupe, obnavljanja i opcije (t | bez PDV-a): 7.312,00               |  |  |
|                                                                             |                                              |                                        | Stopa PDV-a (%): 2                                                   | 5,00                                                                     |                                    |  |  |

U ovom koraku možete pregledati sažetak odabranog ugovora. Provjerite podatke koje ste unijeli i ako je sve u redu odaberite "Spremi"

Osobi koja je kreirala evidenciju ugovora na mail će stići obavijest da je ugovor poslan na objavu.

Ugovor će biti objavljen narednog dana u EOJN-u – registar ugovora.

Predmet: Objava 2019/S 0F3-0024537 - "Obavijest o dodjeli ugovora - Rezultati postupka nabave" je uspješno poslana na objavljivanje

Poštovani(a),

Objava: Obavijest o dodjeli ugovora - Rezultati postupka nabave za postupak: Tromjesečna evidencija ugovora: Gorivo je uspješno poslana na objavljivanje s datumom slanja 18.6.2019., Broj objave: 2019/S 0F3-0024537.

Kopiju ove poruke možete pronaći na web adresi: https://eojn.nn.hr. Nakon prijave, u izborniku Ulazna pošta odaberite Moj sandučić.

Imate li dodatnih pitanja, obratite se Službi za korisnike.

Srdačan pozdrav, Narodne novine d.d. +385 1 6652-899 (pon. - pet. od 8 do 16 sati). http://www.nn.hr

# 2. UPIS REALIZACIJE

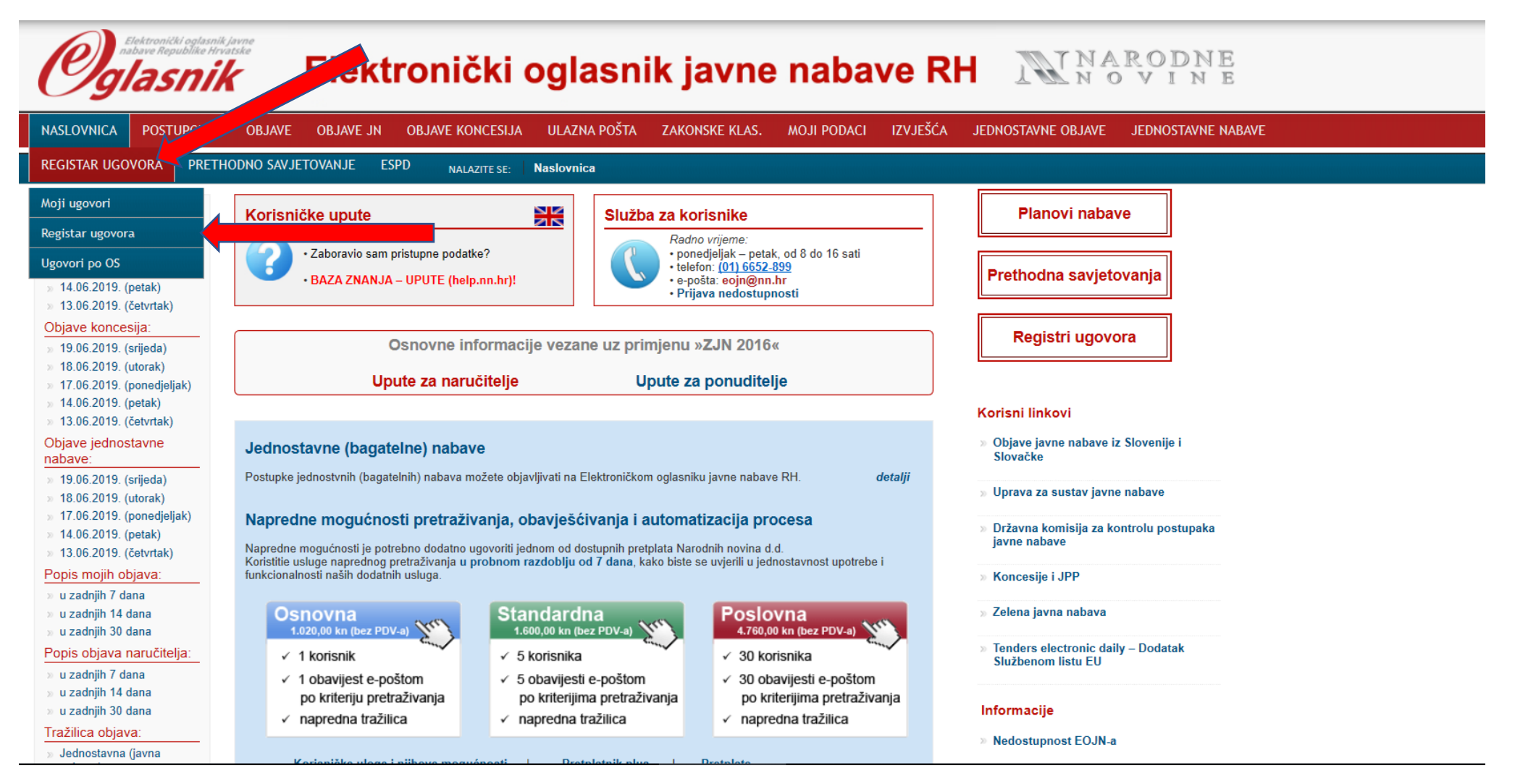

Odaberite karticu "REGISTAR UGOVORA" te iz padajućeg izbornika izaberite "Registar ugovora"

| Objave javne nabave:  19.06.2019. (srijeda)                                                                                                    | <b>C</b> Tražilica | Registar ugov           | ora                |                                                                                       |                                            |                                                                                                    |                   |                     |                   | 2 🏅 🏅 🚭 🚳                                           |
|----------------------------------------------------------------------------------------------------|--------------------|-------------------------|--------------------|---------------------------------------------------------------------------------------|--------------------------------------------|----------------------------------------------------------------------------------------------------|-------------------|---------------------|-------------------|-----------------------------------------------------|
| <ul> <li>» 18.06.2019. (utorak)</li> <li>» 17.06.2019. (ponedjeljak)</li> </ul>                                                                  | Oznaka ugovora     | Evidencijski broj nabav | J Objave iz EOJN   | Predmet nabave                                                                        | Naziv i OIB ugovaratelja                   | Grupa                                                                                                    | Datum kreiranja ▼ | Status              | Korisnik          | Poslovni subjekt                                    |
| <ul> <li>» 14.06.2019. (petak)</li> <li>» 13.06.2019. (četvrtak)</li> <li>Objave koncesija:</li> <li>» 19.06.2019. (srijeda)</li> </ul>          | SDUSJN-8           |                         | 2019/S 0F3-0024537 | Tromjesečna evidencija<br>ugovora: Gorivo                                             | INA - Industrija nafte d.d.<br>27759560625 | Opskrba gorivom na<br>benzinskim postajama na<br>području gradova Vinkovci,<br>Đakovo, Slavonski Brod,<br>Šibenik i Kaštela | 19.06.2019.       | Objavljen           | Nikolina<br>Žužić | SREDIŠNJI DRŽAVNI URED ZA<br>SREDIŠNJU JAVNU NABAVU |
| <ul> <li>» 18.06.2019. (utorak)</li> <li>» 17.06.2019. (ponedjeljak)</li> <li>» 14.06.2019. (petak)</li> <li>» 13.06.2019. (četvrtak)</li> </ul> | sdusjn - 7         |                         | 2019/S 0F3-0023548 | Tromjesečna evidencija<br>ugovora: Gorivo                                             | INA - Industrija nafte d.d.<br>27759560625 | Opskrba gorivom na<br>benzinskim postajama na<br>području Grada Zagreba,<br>gradova Osijek, Varaždin,<br>Zadar i Rijeka     | 12.06.2019.       | Objavljen           | Nikolina<br>Žužić | SREDIŠNJI DRŽAVNI URED ZA<br>SREDIŠNJU JAVNU NABAVU |
| Objave jednostavne<br>nabave:                                                                                                    | 8/2018-9           | 8/2018                  | 2019/S 0F3-0018356 | Nabave pneumatika za motorna<br>vozila s uslugama zamjene,<br>čuvanja i zbrinjavanja, | Gumiimpex-GRP d.o.o.<br>82298562620        | Grupa 9 Ostale gume<br>Republika Hrvatska                                                                                   | 06.05.2019.       | Objavljen           | Luka<br>Miškić    | SREDIŠNJI DRŽAVNI URED ZA<br>SREDIŠNJU JAVNU NABAVU |
| <ul> <li>» 19.06.2019. (srijeda)</li> <li>» 18.06.2019. (utorak)</li> <li>» 17.06.2019. (popedieliak)</li> </ul>                                 | 8/2018-9           | 8/2018                  | 2019/S 0F3-0018356 | Nabave pneumatika za motorna<br>vozila s uslugama zamjene,<br>čuvanja i zbrinjavanja, | PNEUMATIK d.o.o.<br>68256909072            | Grupa 9 Ostale gume<br>Republika Hrvatska                                                                                   | 06.05.2019.       | Objavljen           | Luka<br>Miškić    | SREDIŠNJI DRŽAVNI URED ZA<br>SREDIŠNJU JAVNU NABAVU |
| <ul> <li>&gt; 14.06.2019. (petak)</li> <li>&gt; 13.06.2019. (četvrtak)</li> <li>Popis mojih objava:</li> </ul>                                   | 8/2018-8           | 8/2018                  | 2019/S 0F3-0018356 | Nabave pneumatika za motorna<br>vozila s uslugama zamjene,<br>čuvanja i zbrinjavanja, | PNEUMATIK d.o.o.<br>68256909072            | Grupa 8 Šibensko-kninska,<br>Splitsko-dalmatinska,<br>Dubrovačko-neretvanska<br>županija                                    | 06.05.2019.       | Objavljen           | Luka<br>Miškić    | SREDIŠNJI DRŽAVNI URED ZA<br>SREDIŠNJU JAVNU NABAVU |
| » u zadnjih 7 dana<br>» u zadnjih 14 dana                                                                                                    | 8/2018-2           | 8/2018                  | 2019/S 0F3-0018356 | Nabave pneumatika za motorna<br>vozila s uslugama zamjene,<br>čuvanja i zbrinjavanja, | PNEUMATIK d.o.o.<br>68256909072            | Grupa 2 Osječko-baranjska,<br>Vukovarsko-srijemska<br>županija                                                              | 06.05.2019.       | Objavljen           | Luka<br>Miškić    | SREDIŠNJI DRŽAVNI URED ZA<br>SREDIŠNJU JAVNU NABAVU |
| » u zadnjih 30 dana<br>Popis objava naručitelja:                                                                                                 | 8/2018-7           | 8/2018                  | 2019/S 0F3-0018356 | Nabave pneumatika za motorna<br>vozila s uslugama zamjene,<br>čuvanja i zbrinjavanja, | PNEUMATIK d.o.o.<br>68256909072            | Grupa 7 Ličko-senjska,<br>Zadarska županija                                                                                 | 06.05.2019.       | Objavljen           | Luka<br>Miškić    | SREDIŠNJI DRŽAVNI URED ZA<br>SREDIŠNJU JAVNU NABAVU |
| » u zadnjih 7 dana<br>» u zadnjih 14 dana<br>» u zadnjih 30 dana                                                                                 | 8/2018-6           | 8/2018                  | 2019/S 0F3-0018356 | Nabave pneumatika za motorna<br>vozila s uslugama zamjene,<br>čuvanja i zbrinjavanja, | PNEUMATIK d.o.o.<br>68256909072            | Grupa 6 Primorsko-goranska,<br>Istarska županija                                                                            | 06.05.2019.       | U<br>izmjeni/dopuni | Luka<br>Miškić    | SREDIŠNJI DRŽAVNI URED ZA<br>SREDIŠNJU JAVNU NABAVU |
| Tražilica objava:                                                                                                    | 8/2018-5           | 8/2018                  | 2019/S 0F3-0018356 | Nabave pneumatika za motorna<br>vozila s uslugama zamjene,<br>čuvanja i zbrinjavinja, | PNEUMATIK d.o.o.<br>68256909072            | Grupa 5 Karlovačka, Sisačko-<br>moslavačka županija                                                                         | 06.05.2019.       | Objavljen           | Luka<br>Miškić    | SREDIŠNJI DRŽAVNI URED ZA<br>SREDIŠNJU JAVNU NABAVU |
| nabava)<br>» Jednostavna (koncesije)<br>» Jednostavna (bagatelne)                                                                                | 8/2018-4           | 8/2018                  | 2019/S 0F3-0018356 | Nabayar na natika za motorna<br>vozini natigama zamjene,<br>nja i zbrinjavanja,       | PNEUMATIK d.o.o.<br>68256909072            | Grupa 4 Međimurska,<br>Varaždinska, Krapinsko-<br>zagorska, Koprivničko-<br>križevačka županija                             | 06.05.2019.       | Objavljen           | Luka<br>Miškić    | SREDIŠNJI DRŽAVNI URED ZA<br>SREDIŠNJU JAVNU NABAVU |
|                                                                                                    | 1234               | 5 6 7 8 9               |                    | 14 15 16                                                                              |                                            |                                                                                                    |                   |                     |                   |                                                     |
|                                                                                                    | Novi ugovor        | Detalji Ažuriranje      | ugovora Pošalj     | i na objavu Obriši                                                                    |                                            |                                                                                                    |                   | Ukupni broj zaj     | pisa koji zado    | ovoljavaju parametre pretrage: <b>154.</b>          |
|                                                                                                    |                    |                         |                    |                                                                                       |                                            |                                                                                                    |                   |                     |                   |                                                     |

NARODNE NOVINE Opći uvjeti poslovanja Impressum Obrasci Cjenik objava u eOJN-u Cjenik usluga napredne tražilice Jednostavna nabava

Označite Ugovor (u našem primjeru Grupa 8 – Gorivo) te će se ona zaplaviti zatim odaberite "Ažuriranje ugovora"

Aplikacija će vam postaviti pitanje "Sustav će postaviti status ugovora na "U izmjeni/dopuni" te vas preusmjeriti na formu za izmjenu podataka ugovora. Želite li nastaviti?" – odaberite "U redu".

| NASLOVNICA POSTUPCI JN OBJAVE OBJAVE JN                                                                                                    | N OBJAVE KONCESIJA  | ULAZNA POŠTA                                                                                              | ZAKONSKE KLAS.                                                         | MOJI PODACI            | IZVJEŠĆA  | JEDNOSTAVNE OBJAVE | JEDNOSTAVNE NABAVE |                |
|----------------------------------------------------------------------------------------------------|---------------------|----------------------------------------------------------------------------------------------------|------------------------------------------------------------------------|------------------------|-----------|--------------------|--------------------|----------------|
| REGISTAR UGOVORA PRETHODNO SAVJETOVANJE                                                                                                    | ESPD NALAZITE SE:   | Registar ugovora                                                                                          |                                                                        |                        |           |                    |                    |                |
| Objave javne nabave:  Povratak 19.06.2019. (srijeda) 18.06.2019. (utorak)                                                                                                    |                     |                                                                                                    |                                                                        |                        |           |                    |                    | Idom3.Wiz v1.5 |
| >> 17.06.2019. (ponedjeljak)       1. Osnovni podaci o nabavi         >> 14.06.2019. (petak)       2. Podaci o ugovoratelju         >> 13.06.2019. (četvrtak)       2. Podaci o ugovoratelju         Objave koncesija:       3. Podaci o ugovoru         >> 19.06.2019. (srijeda)       4. Podaci o izvršenju ugov | vora                | <ol> <li>Podaci o izvršenju</li> <li>Datum kada je ugovor i</li> <li>Je li ugovor raskinut pri</li> </ol> | v <b>ugovora</b><br>zvršen u cijelosti<br>je isteka roka na koji je sl | klopljen?              |           | O Da 💿 Ne          |                    |                |
| <ul> <li>x 17.06.2019. (ponedjeljak)</li> <li>x 14.06.2019. (petak)</li> <li>x 13.06.2019. (četvrtak)</li> <li>Objave jednostavne</li> </ul>                                                                                                    | 4                   | Ukupni isplaćeni iznos (<br>Napomena                                                                      | ugovaratelju s PDV-om n                                                | na temelju sklopljenog | g ugovora |                    |                    |                |
| Induate:         19.06.2019. (srijeda)         18.06.2019. (utorak)         17.06.2019. (ponedjeljak)         14.06.2019. (petak)         13.06.2019. (cetvrtak)                                                                                                    | (                   | Natrag                                                                                                    | Spremi i dalje                                                         |                        |           |                    |                    |                |
| Popis mojih objava:<br>» u zadnjih 7 dana<br>» u zadnjih 14 dana<br>» u zadnjih 30 dana                                                                                                    |                     |                                                                                                    |                                                                        |                        |           |                    |                    |                |
| Popis objava naručitelja:<br>> u zadnjih 7 dana<br>> u zadnjih 14 dana<br>> u zadnjih 30 dana<br>Tražilja objava:                                                                                                    |                     |                                                                                                    |                                                                        |                        |           |                    |                    |                |
| <ul> <li>Jednostavna (javna<br/>nabava)</li> <li>Jednostavna (koncesije)</li> <li>Jednostavna (bagatelne)</li> </ul>                                                                                                    |                     |                                                                                                    |                                                                        |                        |           |                    |                    |                |
| NARODNE<br>NOVINE Opći uvjeti poslovanja I                                                                                                    | Impressum 🔹 Obrasci | Cjenik objava u eO.                                                                                       | IN-u 🛛 Cjenik usluga                                                   | a napredne tražilice   | Jednostav | ivna nabava        |                    |                |

Copyright © Narodne novine d.d. Sva prava pridržana

Otvara vam se korak 4. Podaci o izvršenju ugovora gdje je potrebno u polje "Datum kada je ugovor izvršen u cijelosti" upisati zadnji kalendarski dan tromjesečja za koje upisujete izvršenje. Znači ili 31.03. ili 30.06. ili 30.09. ili 31.12.

Unesite "Ukupni isplaćeni iznos ugovaratelju s PDV-om na temelju sklopljenog ugovora". Iznos izvršenje se unosi kumulativno tj. obuhvaća razdoblje od stupanja Ugovora na snagu do zadnjeg kalendarskog dana tromjesečja.

Nakon što ste završili unos odaberite "Spremi i dalje".

Iznos izvršenja za određeno razdoblje obuhvaća stvarno plaćeni iznos za to razdoblje. Račun koji ste zaprimili u travnju a odnosi se na ožujak unosite unutar tromjesečja u kojem je isti i plaćen tj. u travnju.

PRIMJER 1 – BEZ IZVRŠENJA

Ugovor je potpisan 23.02.2019. Prvo izvršenje potrebno je upisati za razdoblje od 23.02.2019. do 31.03.2019. Ako u tom vremenu nije bilo izvršenja potrebno je unijeti datum i iznos 0,00 kn.

# PRIMJER 2 – S IZVRŠENJEM

Ugovor je potpisan 23.02.2019. Prvo izvršenje potrebno je upisati za razdoblje od 23.02.2019. do 31.03.2019. Iznos plaćenih računa (izvršenja) u tom razdoblju je iznosio 10.000,00 kuna. U aplikaciju unosite datum 31.03.2019 i iznos od 10.000,00 kuna. Drugo izvršenje je potrebno unijeti za razdoblje od 23.02.2019. do 30.06.2019. Iznos plaćenih računa (izvršenja) u razdoblju od 01.04.2019. do 30.06.2019. je iznosio 15.000,00 kuna. U aplikaciju unosite datum 30.06.2019 i kumulativan iznos izvršenja do 30.06.2019. što iznosi 25.000,00 kuna.

# REGISTAR UGOVORA PRETHODNO SAVJETOVANJE ESPD NALAZITE SE: Registar ugovora

Ažuriranje ugovora

1. Osnovni podaci o nabavi

4. Podaci o izvršenju ugovora

2. Podaci o ugovoratelju

3. Podaci o ugovoru

5. Sažetak

**\$** 

**\$** 

Ì

Ý

 $\checkmark$ 

Povratak

Objave javne nabave: 💌

| » 19.06.2019. (srije | da) |
|----------------------|-----|
|----------------------|-----|

» 18.06.2019. (utorak)

» 17.06.2019. (ponedjeljak)

» 14.06.2019. (petak)

» 13.06.2019. (četvrtak)

# Objave koncesija:

» 19.06.2019. (srijeda)

- » 18.06.2019. (utorak)
- » 17.06.2019. (ponedjeljak)
- » 14.06.2019. (petak)

» 13.06.2019. (četvrtak)

Objave jednostavne

nabave:

- nabave.
- » 19.06.2019. (srijeda)
- » 18.06.2019. (utorak)
- » 17.06.2019. (ponedjeljak)

» 14.06.2019. (petak)
 » 13.06.2019. (četvrtak)

» 13.00.2013. (Cetvitak

Popis mojih objava:

» u zadnjih 7 dana

» u zadnjih 14 dana

» u zadnjih 30 dana

Popis objava naručitelja:

» u zadnjih 7 dana

- » u zadnjih 14 dana
- » u zadnjih 30 dana

## Tražilica objava:

 Jednostavna (javna nabava)

- » Jednostavna (koncesije)
- » Jednostavna (bagatelne)

| 1.                                                                                                    | HTML   InDesig                                                                                           |
|----------------------------------------------------------------------------------------------------|----------------------------------------------------------------------------------------------------|
| Oznaka ugovora SDUSJN-8                                                                                                    |                                                                                                    |
| Evidencijski broj nabave                                                                                                    |                                                                                                    |
| Predmet nabave Tromjesečna evidencija ugovora: Gorivo                                                                                                    |                                                                                                    |
| Grupa Opskrba gorivom na benzinskim postajama na području gradova Vinkovci, Đakovo, Slavonski Brod, Šibenik i Kaštela                                                                                                    | a                                                                                                    |
| CPV 09100000                                                                                                    |                                                                                                    |
| Broj objave iz EOJN 2019/S 0F3-0024537                                                                                                    |                                                                                                    |
| Vrsta postupka nabave Otvoreni postupak                                                                                                    |                                                                                                    |
| Posebni režim nabave Rezervirani ugovor                                                                                                    |                                                                                                    |
| Ugovor ili okvirni sporazum Ugovor u okvirnom sporazumu                                                                                                    |                                                                                                    |
|                                                                                                    |                                                                                                    |
| 2.                                                                                                    |                                                                                                    |
|                                                                                                    |                                                                                                    |
| Naziv i OIB ugovaratelja INA - Industrija nafte d.d. 27759560625                                                                                                    |                                                                                                    |
| Naziv i OIB ugovaratelja INA - Industrija nafte d.d. 27759560625<br>Ugovor se daje u podugovor: Ne                                                                                                    |                                                                                                    |
| Naziv i OIB ugovaratelja INA - Industrija nafte d.d. 27759560625<br>Ugovor se daje u podugovor: Ne<br>Naziv i OIB podugovaratelja                                                                                                    |                                                                                                    |
| Naziv i OIB ugovaratelja INA - Industrija nafte d.d. 27759560625<br>Ugovor se daje u podugovor: Ne<br>Naziv i OIB podugovaratelja                                                                                                    |                                                                                                    |
| Naziv i OIB ugovaratelja INA - Industrija nafte d.d. 27759560625<br>Ugovor se daje u podugovor: Ne<br>Naziv i OIB podugovaratelja                                                                                                    |                                                                                                    |
| Naziv i OIB ugovaratelja INA - Industrija nafte d.d. 27759560625<br>Ugovor se daje u podugovor: Ne<br>Naziv i OIB podugovaratelja<br>3.                                                                                                    | 22.2242                                                                                                  |
| Naziv i OIB ugovaratelja INA - Industrija nafte d.d. 27759560625<br>Ugovor se daje u podugovor: Ne<br>Naziv i OIB podugovaratelja<br>3.<br>Datum sklapanja ugovora ili okvimog sporazuma u pisanom obliku, uključujući ugovore na temelju okvimog sporazuma 22.1                                                                                                    | 03 2019                                                                                                  |
| Naziv i OIB ugovaratelja INA - Industrija nafte d.d. 27759560625<br>Ugovor se daje u podugovor: Ne<br>Naziv i OIB podugovaratelja<br>3.<br>Datum sklapanja ugovora ili okvirnog sporazuma u pisanom obliku, uključujući ugovore na temelju okvirnog sporazuma 22.<br>Rok na koji je ugovor ili okvirni sporazum sklopljen, uključujući ugovore na temelju okvirnog sporazuma 31.03.2022                                                                                                    | 03.2019                                                                                                  |
| Naziv i OIB ugovaratelja INA - Industrija nafte d.d. 27759560625<br>Ugovor se daje u podugovor: Ne<br>Naziv i OIB podugovaratelja<br>3.<br>Datum sklapanja ugovora ili okvirnog sporazuma u pisanom obliku, uključujući ugovore na temelju okvirnog sporazuma 22.<br>Rok na koji je ugovor ili okvirni sporazum sklopljen, uključujući ugovore na temelju okvirnog sporazuma 31.03.2022<br>Iznos bez PDV-a na koji je ugovor ili okvirni sporazum sklopljen, uključujući ugovore na temelju okvirnog sporazuma 7.312,                                                                                                    | 03.2019<br>00                                                                                            |
| Naziv i OIB ugovaratelja INA - Industrija nafte d.d. 27759560625<br>Ugovor se daje u podugovor: Ne<br>Naziv i OIB podugovaratelja<br>3.<br>Datum sklapanja ugovora ili okvirnog sporazuma u pisanom obliku, uključujući ugovore na temelju okvirnog sporazuma 22.<br>Rok na koji je ugovor ili okvirni sporazum sklopljen, uključujući ugovore na temelju okvirnog sporazuma 31.03.2022<br>Iznos bez PDV-a na koji je ugovor ili okvirni sporazum sklopljen, uključujući ugovore na temelju okvirnog sporazuma 7.312,<br>Iznos PDV-a 1.828,00                                                                                                    | 03.2019<br>00                                                                                            |
| Naziv i OIB ugovaratelja INA - Industrija nafte d.d. 27759560625<br>Ugovor se daje u podugovor: Ne<br>Naziv i OIB podugovaratelja<br>3.<br>Datum sklapanja ugovora ili okvirnog sporazuma u pisanom obliku, uključujući ugovore na temelju okvirnog sporazuma 22.<br>Rok na koji je ugovor ili okvirni sporazum sklopljen, uključujući ugovore na temelju okvirnog sporazuma 31.03.2022<br>Iznos bez PDV-a na koji je ugovor ili okvirni sporazum sklopljen, uključujući ugovore na temelju okvirnog sporazuma 7.312,<br>Iznos PDV-a 1.828,00<br>Ukupni iznos s PDV-om na koji je ugovor ili okvirni sporazum sklopljen, uključujući ugovore na temelju okvirnog sporazuma 7.312,                                                                                                    | 03.2019<br>00<br>9.140,00                                                                                |
| Naziv i OIB ugovaratelja INA - Industrija nafte d.d. 27759560625<br>Ugovor se daje u podugovor: Ne<br>Naziv i OIB podugovaratelja<br>3.<br>Datum sklapanja ugovora ili okvirnog sporazuma u pisanom obliku, uključujući ugovore na temelju okvirnog sporazuma 22.<br>Rok na koji je ugovor ili okvirni sporazum sklopljen, uključujući ugovore na temelju okvirnog sporazuma 31.03.2022<br>Iznos bez PDV-a na koji je ugovor ili okvirni sporazum sklopljen, uključujući ugovore na temelju okvirnog sporazuma 7.312,<br>Iznos PDV-a 1.828,00<br>Ukupni iznos s PDV-om na koji je ugovor ili okvirni sporazum sklopljen, uključujući ugovore na temelju okvirnog sporazuma 7.312,                                                                                                    | 03.2019<br>00<br>9.140,00                                                                                |
| Naziv i OIB ugovaratelja INA - Industrija nafte d.d. 27759560625<br>Ugovor se daje u podugovor: Ne<br>Naziv i OIB podugovaratelja<br>3.<br>Datum sklapanja ugovora ili okvirnog sporazuma u pisanom obliku, uključujući ugovore na temelju okvirnog sporazuma 22.<br>Rok na koji je ugovor ili okvirni sporazum sklopljen, uključujući ugovore na temelju okvirnog sporazuma 31.03.2022<br>Iznos bez PDV-a na koji je ugovor ili okvirni sporazum sklopljen, uključujući ugovore na temelju okvirnog sporazuma 7.312,<br>Iznos PDV-a 1.828,00<br>Ukupni iznos s PDV-om na koji je ugovor ili okvirni sporazum sklopljen, uključujući ugovore na temelju okvirnog sporazuma 4.                                                                                                    | 03.2019<br>00<br>9.140,00                                                                                |
| Naziv i OIB ugovaratelja INA - Industrija nafte d.d. 27759560625<br>Ugovor se daje u podugovor. Ne<br>Naziv i OIB podugovaratelja<br>3.<br>Datum sklapanja ugovora ili okvirnog sporazuma u pisanom obliku, uključujući ugovore na temelju okvirnog sporazuma 22.<br>Rok na koji je ugovor ili okvirni sporazum sklopljen, uključujući ugovore na temelju okvirnog sporazuma 31.03.2022<br>Iznos bez PDV-a na koji je ugovor ili okvirni sporazum sklopljen, uključujući ugovore na temelju okvirnog sporazuma 7.312,<br>Iznos PDV-a 1.828,00<br>Ukupni iznos s PDV-om na koji je ugovor ili okvirni sporazum sklopljen, uključujući ugovore na temelju okvirnog sporazuma 7.312,<br>A.                                                                                                    | 03.2019<br>00<br>9.140,00<br>9                                                                           |
| Naziv i OIB ugovaratelja INA - Industrija nafte d.d. 27759560625<br>Ugovor se daje u podugovor. Ne<br>Naziv i OIB podugovaratelja<br>3.<br>Datum sklapanja ugovora ili okvirnog sporazuma u pisanom obliku, uključujući ugovore na temelju okvirnog sporazuma 22.1<br>Rok na koji je ugovor ili okvirni sporazum sklopljen, uključujući ugovore na temelju okvirnog sporazuma 31.03.2022<br>Iznos bez PDV-a na koji je ugovor ili okvirni sporazum sklopljen, uključujući ugovore na temelju okvirnog sporazuma 7.312,<br>Iznos PDV-a 1.828,00<br>Ukupni iznos s PDV-om na koji je ugovor ili okvirni sporazum sklopljen, uključujući ugovore na temelju okvirnog sporazuma<br>4.<br>Datum kada je ugovor ili okvimi sporazum izvršen u cijelosti, uključujući ugovore na temelju okvirnog sporazuma 30.06.201<br>Je li ugovor raskinut prije isteka roka na koji je sklopljen? Ne                                                                                                    | 03 2019<br>00<br>9.140,00<br>9                                                                           |
| Naziv i OIB ugovaratelja INA - Industrija nafte d.d. 27759560625<br>Ugovor se daje u podugovor. Ne<br>Naziv i OIB podugovaratelja<br>3.<br>Datum sklapanja ugovora ili okvirnog sporazuma u pisanom obliku, uključujući ugovore na temelju okvirnog sporazuma 22.<br>Rok na koji je ugovor ili okvirni sporazum sklopljen, uključujući ugovore na temelju okvirnog sporazuma 31.03.2022<br>Iznos bez PDV-a na koji je ugovor ili okvirni sporazum sklopljen, uključujući ugovore na temelju okvirnog sporazuma 7.312,<br>Iznos PDV-a 1.828,00<br>Ukupni iznos s PDV-om na koji je ugovor ili okvirni sporazum sklopljen, uključujući ugovore na temelju okvirnog sporazuma<br>4.<br>Datum kada je ugovor ili okvirni sporazum izvršen u cijelosti, uključujući ugovore na temelju okvirnog sporazuma 30.06.201<br>Je li ugovor raskinut prije isteka roka na koji je sklopljen? Ne<br>Ukupni isplaćeni iznos ugovaratelju s PDV-om na temelju sklopljenog ugovora ili okvirnog sporazuma, uključujući ugovore na | 03.2019<br>00<br>9.140,00<br>9<br>9                                                                      |
| Naziv i OIB ugovaratelja INA - Industrija nafte d.d. 27759560625<br>Ugovor se daje u podugovor. Ne<br>Naziv i OIB podugovoralelja<br>3.<br>Datum sklapanja ugovora ili okvirnog sporazuma u pisanom obliku, uključujući ugovore na temelju okvirnog sporazuma 22:<br>Rok na koji je ugovor ili okvirni sporazum sklopljen, uključujući ugovore na temelju okvirnog sporazuma 31.03.2022<br>Iznos bez PDV-a na koji je ugovor ili okvirni sporazum sklopljen, uključujući ugovore na temelju okvirnog sporazuma 7.312,<br>Iznos PDV-a 1.828,00<br>Ukupni iznos s PDV-om na koji je ugovor ili okvirni sporazum sklopljen, uključujući ugovore na temelju okvirnog sporazuma<br>4.<br>Datum kada je ugovor ili okvirni sporazum izvršen u cijelosti, uključujući ugovore na temelju okvirnog sporazuma 30.06.201<br>Je li ugovor raskinut prije isteka roka na koji je sklopljen? Ne<br>Ukupni iznos ugovaratelju s PDV-om na temelju sklopljenog ugovora ili okvirni sporazuma, uključujući ugovore ro            | 03.2019<br>00<br>9.140,00<br>9<br>9<br>na temelju okvirnog sporazuma 0,00<br>ugovore na temelju okvirnog |

Idom3.Wiz v1.5

U ovom koraku nije potrebno ništa unositi već samo pregledajte jesu li svi podaci ispravno uneseni i ako jesu odaberite "Spremi"

| <b>Oglasni</b>                                                                                                    | rvatske        | Elektroni                | čki ogla               | asnik javne                                                                           | nabave RI                                                     | INARO<br>N O V                                                                                                    | ODNE<br>Ine       |                     |                   |                                                     |
|----------------------------------------------------------------------------------------------------|----------------|--------------------------|------------------------|---------------------------------------------------------------------------------------|---------------------------------------------------------------|----------------------------------------------------------------------------------------------------|-------------------|---------------------|-------------------|-----------------------------------------------------|
| NASLOVNICA POSTUPCI JN                                                                                                    | I OBJAVE       | OBJAVE JN OBJAVE P       | (oncesija ulazn)       | A POŠTA ZAKONSKE KLAS.                                                                | MOJI PODACI IZVJEŠĆA                                          | JEDNOSTAVNE OBJAVE JEE                                                                                                   | NOSTAVNE NABAVE   | Ē                   |                   |                                                     |
| REGISTAR UGOVORA PRET                                                                                                    | HODNO SAVJETO  | VANJE ESPD <sub>NA</sub> | ALAZITE SE: Registar u | ugo.                                                                                  |                                                               |                                                                                                    |                   |                     |                   |                                                     |
| Objave javne nabave: V<br>>> 19.06.2019. (srijeda)                                                                                              | 🔍 Tražilica    | Registar ugov            | vora                   |                                                                                       |                                                               |                                                                                                    |                   |                     |                   |                                                     |
| <ul> <li>» 18.06.2019. (utorak)</li> <li>» 17.06.2019. (ponedjeljak)</li> </ul>                                                                 | Oznaka ugovora | Evidencijski broj nabav  | objave iz EOJN         | Predmet nabave                                                                        | Naziv i OIB ugovaratelja                                      | Grupa                                                                                                    | Datum kreiranja 🔻 | Status              | Korisnik          | Poslovni subjekt                                    |
| <ul> <li>» 14.06.2019. (petak)</li> <li>» 13.06.2019. (četvrtak)</li> <li>Objave koncesija:</li> </ul>                                          | SDUSJN-8       |                          | 2019/S 0F3-0024537     | Tromjesečna evidencija u<br>Tromjesečna evidencija ugovora:<br>Gorivo                 | igovora: Gorivo<br>INA - Industrija nafte d.d.<br>27759560625 | Opskrba gorivom na benzinskim<br>postajama na području gradova<br>Vinkovci, Đakovo, Slavonski Brod,<br>Šibenik i Kaštela | 19.06.2019.       | U<br>izmjeni/dopuni | Nikolina<br>Žužić | SREDIŠNJI DRŽAVNI URED ZA<br>SREDIŠNJU JAVNU NABAVU |
| <ul> <li>» 19.06.2019. (srijeda)</li> <li>» 18.06.2019. (utorak)</li> <li>» 17.06.2019. (ponedjeljak)</li> <li>» 14.06.2019. (potak)</li> </ul> | sdusjn - 7     |                          | 2019/S 0F3-0023548     | Tromjesečna evidencija ugovora:<br>Gorivo                                             | INA - Industrija nafte d.d.<br>27759560625                    | Opskrba gorivom na benzinskim<br>postajama na području Grada<br>Zagreba, gradova Osijek,<br>Varaždin, Zadar i Rijeka     | 12.06.2019.       | Objavljen           | Nikolina<br>Žužić | SREDIŠNJI DRŽAVNI URED ZA<br>SREDIŠNJU JAVNU NABAVU |
| <ul> <li>&gt; 14.06.2019. (petak)</li> <li>&gt; 13.06.2019. (četvrtak)</li> <li>Objave jednostavne</li> </ul>                                   | 8/2018-9       | 8/2018                   | 2019/S 0F3-0018356     | Nabave pneumatika za motorna<br>vozila s uslugama zamjene, čuvanja<br>i zbrinjavanja, | Gumiimpex-GRP d.o.o.<br>82298562620                           | Grupa 9 Ostale gume Republika<br>Hrvatska                                                                                | 06.05.2019.       | Objavljen           | Luka<br>Miškić    | SREDIŠNJI DRŽAVNI URED ZA<br>SREDIŠNJU JAVNU NABAVU |
| nabave:<br>>> 19.06.2019. (srijeda)                                                                                                    | 8/2018-9       | 8/2018                   | 2019/S 0F3-0018356     | Nabave pneumatika za motorna<br>vozila s uslugama zamjene, čuvanja<br>i zbrinjavanja, | PNEUMATIK d.o.o.<br>68256909072                               | Grupa 9 Ostale gume Republika<br>Hrvatska                                                                                | 06.05.2019.       | Objavljen           | Luka<br>Miškić    | SREDIŠNJI DRŽAVNI URED ZA<br>SREDIŠNJU JAVNU NABAVU |
| <ul> <li>» 18.06.2019. (utorak)</li> <li>» 17.06.2019. (ponedjeljak)</li> <li>» 14.06.2019. (petak)</li> </ul>                                  | 8/2018-8       | 8/2018                   | 2019/S 0F3-0018356     | Nabave pneumatika za motorna<br>vozila s uslugama zamjene, čuvanja<br>i zbrinjavanja, | PNEUMATIK d.o.o.<br>68256909072                               | Grupa 8 Šibensko-kninska,<br>Splitsko-dalmatinska,<br>Dubrovačko-neretvanska županija                                    | 06.05.2019.       | Objavljen           | Luka<br>Miškić    | SREDIŠNJI DRŽAVNI URED ZA<br>SREDIŠNJU JAVNU NABAVU |
| » 13.06.2019. (četvrtak)<br>Popis mojih objava:                                                                                                 | 8/2018-2       | 8/2018                   | 2019/S 0F3-0018356     | Nabave pneumatika za motorna<br>vozila s uslugama zamjene, čuvanja<br>i zbrinjavanja, | PNEUMATIK d.o.o.<br>68256909072                               | Grupa 2 Osječko-baranjska,<br>Vukovarsko-srijemska županija                                                              | 06.05.2019.       | Objavljen           | Luka<br>Miškić    | SREDIŠNJI DRŽAVNI URED ZA<br>SREDIŠNJU JAVNU NABAVU |
| » u zadnjih 7 dana<br>» u zadnjih 14 dana                                                                                                    | 8/2018-7       | 8/2018                   | 2019/S 0F3-0018356     | Nabave pneumatika za motorna<br>vozila s uslugama zamjene, čuvanja<br>i zbrinjavanja, | PNEUMATIK d.o.o.<br>68256909072                               | Grupa 7 Ličko-senjska, Zadarska<br>županija                                                                              | 06.05.2019.       | Objavljen           | Luka<br>Miškić    | SREDIŠNJI DRŽAVNI URED ZA<br>SREDIŠNJU JAVNU NABAVU |
| » u zadnjih 30 dana<br>Popis objava naručitelja:                                                                                                | 8/2018-6       | 8/2018                   | 2019/S 0F3-0018356     | Nabave pneumatika za motorna<br>vozila s uslugama zamjene, čuvanja<br>i zbrinjavanja, | PNEUMATIK d.o.o.<br>69056909072                               | Grupa 6 Primorsko-goranska,<br>Istarska županija                                                                         | 06.05.2019.       | U<br>izmjeni/dopuni | Luka<br>Miškić    | SREDIŠNJI DRŽAVNI URED ZA<br>SREDIŠNJU JAVNU NABAVU |
| » u zadnjih 7 dana<br>» u zadnjih 14 dana<br>» u zadnjih 30 dana                                                                                | 8/2018-5       | 8/2018                   | 2019/S 0F3-0018356     | Nabave pneumatika za motorna<br>vozila s uslugama zamjene, ču<br>i zbrinjavanja,      | NEUMATIK d.o.o.<br>68256909072                                | Grupa 5 Karlovačka, Sisačko-<br>moslavačka županija                                                                      | 06.05.2019.       | Objavljen           | Luka<br>Miškić    | SREDIŠNJI DRŽAVNI URED ZA<br>SREDIŠNJU JAVNU NABAVU |
| Tražilica objava:<br>» Jednostavna (javna                                                                                                    | 8/2018-4       | 8/2018                   | 2019/S 0F3-0018356     | Nabave pneumatika za sa ana<br>vozila s uslugama sa ne, čuvanja<br>i zbrinjavanja     | PNEUMATIK d.o.o.<br>68256909072                               | Grupa 4 Međimurska,<br>Varaždinska, Krapinsko-zagorska,<br>Koprivničko-križevačka županija                               | 06.05.2019.       | Objavljen           | Luka<br>Miškić    | SREDIŠNJI DRŽAVNI URED ZA<br>SREDIŠNJU JAVNU NABAVU |
| nabava)<br>» Jednostavna (koncesije)<br>» Jednostavna (bagatelne)                                                                               | 1234           | 5 6 7 8 9                | 10 11 12 13 (          | 14 15                                                                                 |                                                               |                                                                                                    |                   | Ukupni bro          | oj zapisa koji    | zadovoljavaju parametre pretrage: 154.              |
|                                                                                                    | Novi ugovor    | Detalji Ažuriranje       | e ugovora 📔 Pošalj     | ji na objavu Obriši                                                                   |                                                               |                                                                                                    |                   |                     |                   |                                                     |
|                                                                                                    |                |                          |                        |                                                                                       |                                                               |                                                                                                    |                   |                     |                   |                                                     |
| INARODNE                                                                                                    |                |                          |                        |                                                                                       |                                                               |                                                                                                    |                   |                     |                   |                                                     |

Označite Ugovor (u našem primjeru Grupa 8 – Gorivo) te će se ona zaplaviti zatim odaberite "Pošalji na objavu"

Aplikacija će vam postaviti pitanje "Jeste li sigurni" a vi odaberite "U redu". Status ugovora bi se trebao promijeniti u "Izmjena poslana na objavu". Tokom sljedećeg radnog dana izmjena će biti javno vidljiva.

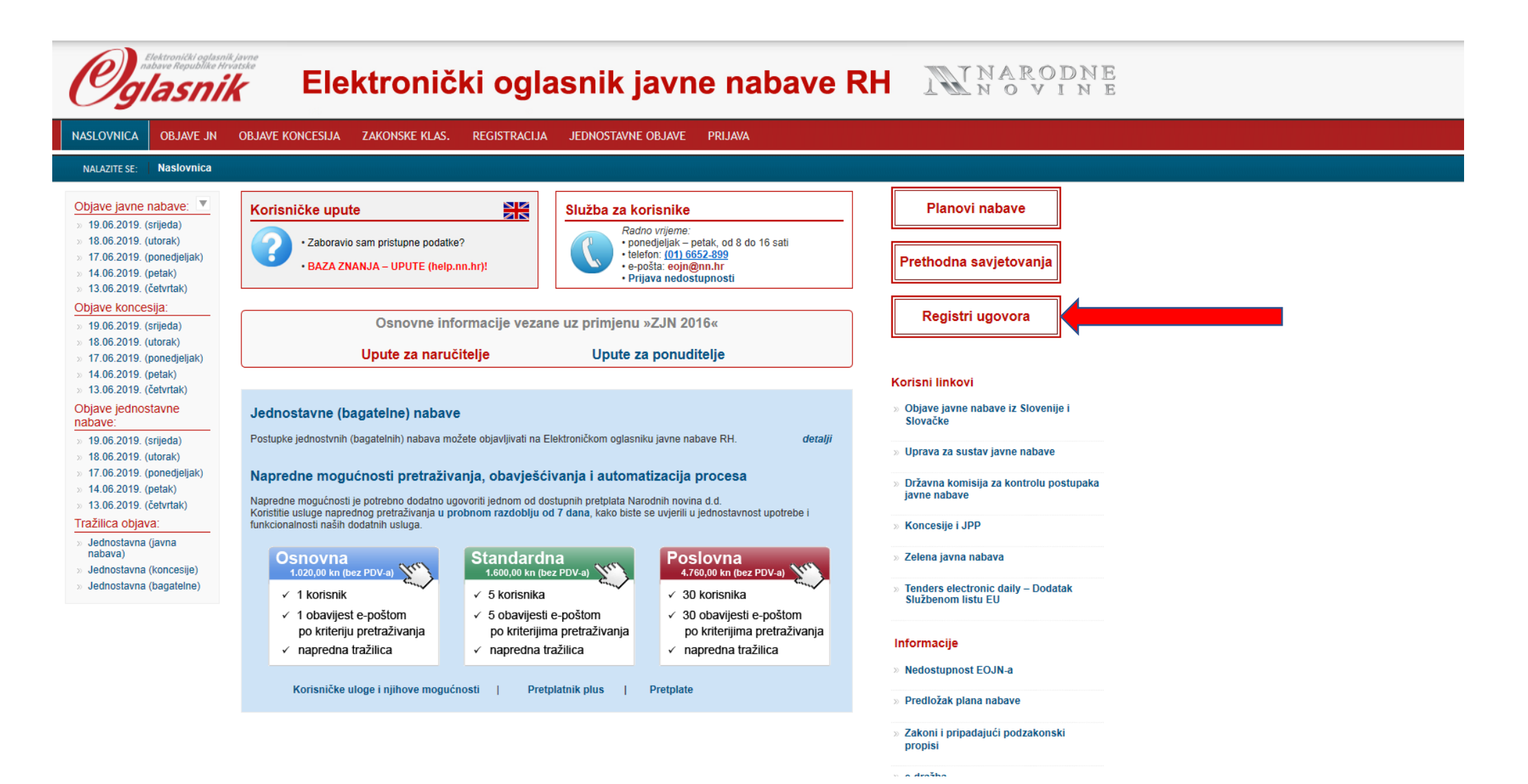

Bez da ste prijavljeni u EOJN možete pregledavati sve ugovore koji su uneseni od svih naručitelja. Odabrati "Registri ugovora".

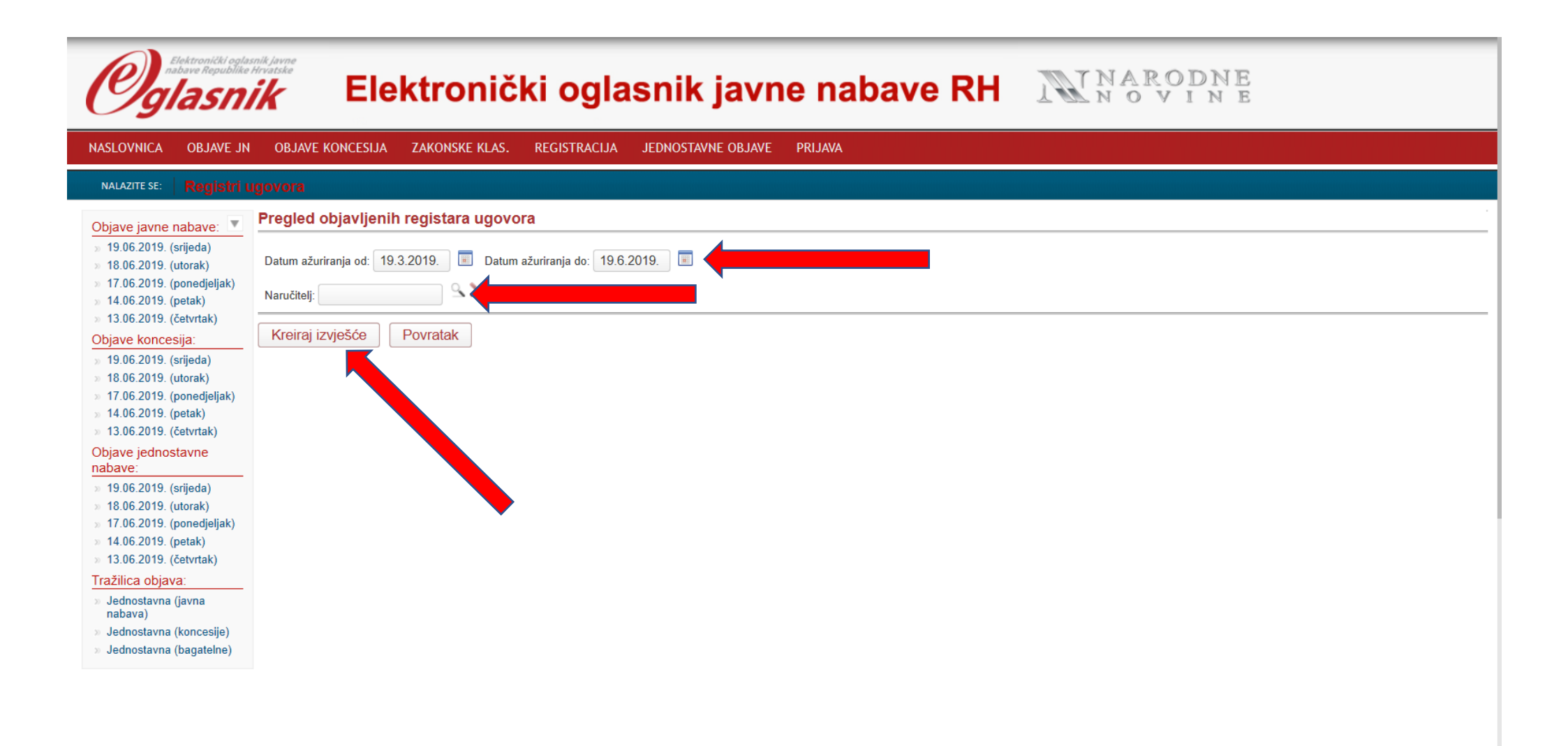

Unesite razdoblje za koje želite pregledati ugovore i naziv naručitelja te odaberite "Kreiraj izvješće"

### » 19.06.2019. (srijeda)

» 18.06.2019. (utorak)

### » 17.06.2019. (ponedjeljak)

» 14.06.2019. (petak)

## » 13.06.2019. (četvrtak)

nabave:

# Objave jednostavne

# » 19.06.2019. (srijeda)

» 18.06.2019. (utorak)

» 17.06.2019. (ponedjeljak)

> 14.06.2019 (petak)

| ~  | 14.00.2013. | (perait)   |
|----|-------------|------------|
| 30 | 13.06.2019. | (četvrtak) |

|  | <br> | ( |
|--|------|---|
|  |      |   |

Tražilica objava:

Jednostavna (javna nabava)

Jednostavna (koncesije)

» Jednostavna (bagatelne)

| _ | Datum zadnje i              | tum zadnje izmjene: 19.06.2019                                                                                                    |          |                           |                      |                                               |                                |                    |                             |                    |             |                             |                    |                                           |              |          |                     |
|---|-----------------------------|----------------------------------------------------------------------------------------------------|----------|---------------------------|----------------------|-----------------------------------------------|--------------------------------|--------------------|-----------------------------|--------------------|-------------|-----------------------------|--------------------|-------------------------------------------|--------------|----------|---------------------|
|   | Datum ustrojav              | tum ustrojavanja registra: 11.01.2018                                                                                                    |          |                           |                      |                                               |                                |                    |                             |                    |             |                             |                    |                                           |              |          |                     |
| ) |                             |                                                                                                    |          |                           |                      |                                               |                                |                    |                             |                    |             |                             |                    |                                           |              |          |                     |
|   | 1.                          | 2.                                                                                                    | 3.       | 4.                        | 5.                   | 6.                                            | 7.                             | 8.                 | 9.                          | 10.                | 11.         | 12.                         | 13.                | 14.                                       | 15.          | 16.      |                     |
| _ | Evidencijski broj<br>nabave | Predmet nabave                                                                                                    | CPV      | Broj objave iz<br>EOJN RH | Vrsta<br>postupka    | Naziv i OIB<br>ugovaratelja                   | Naziv i OIB<br>podugovaratelja | Datum<br>sklapanja | Rok na koji<br>je sklopljen | Iznos bez<br>PDV-a | Iznos PDV-a | Ukupni<br>iznos s<br>PDV-om | Datum<br>izvršenja | Ukupni<br>isplaćeni<br>iznos s PDV-<br>om | Obrazloženja | Napomena | Datum<br>ažuriranja |
|   |                             | Tromjesečna evidencija<br>ugovora: Nabava motornih<br>vozila: Grupa 6 – Osobni<br>automobil srednja klasa<br>sedan                                                    | 34100000 | 2019/S 0F3-0017460        | Otvoreni<br>postupak | Autokuća Baotić<br>d.o.o.<br>86807475866      |                                | 31.01.2019         | 60 dana                     | 115.505,41         | 41.398,25   | 156.903,66                  |                    |                                           |              |          | 12.06.2019          |
|   |                             | Tromjesečna evidencija<br>ugovora: Gorivo: Opskrba<br>gorivom na benzinskim<br>postajama na području<br>Grada Zagreba, gradova<br>Osijek, Varaždin, Zadar i<br>Rijeka | 09100000 | 2019/S 0F3-0023548        | Otvoreni<br>postupak | INA - Industrija<br>nafte d.d.<br>27759560625 |                                | 22.03.2019         | 3 godine                    | 36.060,00          | 9.015,00    | 45.075,00                   |                    |                                           |              |          | 12.06.2019          |
|   |                             | Tromjesečna evidencija<br>ugovora: Gorivo: Opskrba<br>gorivom na benzinskim<br>postajama na području<br>gradova Vinkovci, Đakovo,<br>Slavonski Brod. Sibenik i        | 09100000 | 2019/S 0F3-0024537        | Otvoreni<br>postupak | INA - Industrija<br>nafte d.d.<br>27759560625 |                                | 22.03.2019         | 31.03.2022                  | 7.312,00           | 1.828,00    | 9.140,00                    |                    |                                           |              |          | 19.06.2019          |

### \*Ažuriranje ugovora u tijeku.

Kaštela

**Oglasnik** REGISTAR UGOVORA

Puno značenje stupaca sukladno Pravilniku o planu nabave, registru ugovora, prethodnom savjetovanju i analizi tržišta u javnoj nabavi (NN 101/2017):

- 🔜

od 1 🕨 🕅 💠

Naručitelj: SREDIŠNJI DRŽAVNI URED ZA SREDIŠNJU JAVNU NABAVU

1. Evidencijski broj nabave 2. Predmet nabave

3. Brojčana oznaka predmeta nabave iz Jedinstvenog rječnika javne nabave (CPV)

4. Broj objave iz EOJN RH

Vrsta postupka (uključujući posebne režime nabave i jednostavnu nabavu)
 Naziv i OIB ugovaratelja

7. Naziv i OIB podugovaratelja

8. Datum sklapanja ugovora ili okvirnog sporazuma u pisanom obliku, uključujući ugovore na temelju okvirnog sporazuma 9. Rok na koji je ugovor ili okvirni sporazum sklopljen, uključujući ugovore na temelju okvirnog sporazuma

10. Iznos bez PDV a na koji je ugovor ili okvirni sporazum sklopljen, uključujući ugovore na temelju okvirnog sporazuma

11. Iznos PDV-a

12. Ukupni iznos s PDV-om na koji je ugovor ili okvirni sporazum sklopljen, uključujući ugovore na temelju okvirnog sporazuma

13. Datum kada je ugovor ili okvirni sporazum, uključujući ugovore na temelju okvirnog sporazuma, izvršen u cijelosti ili navod da je isti raskinut prije isteka roka na koji je sklopljen

14. Ukupni isplaćeni iznos ugovaratelju s PDV-om na temelju sklopljenog ugovora ili okvirnog sporazuma, uključujući ugovore na temelju okvirnog sporazuma

15. Obrazloženje ako je iznos koji je isplaćen ugovaratelju veći od iznosa na koji je ugovor ili okvirni sporazum sklopljen, uključujući ugovore na temelju okvirnog sporazuma, odnosno razlozi zbog kojih je isti raskinut prije isteka njegova trajanja 16. Napomena

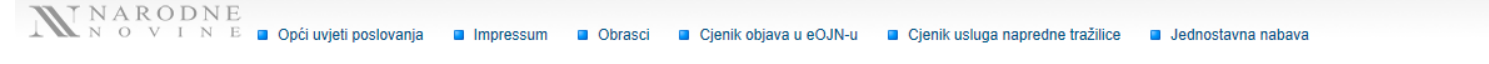

Convright @ Narodne novine d d. Sva prava pridržana

U zadnjem retku vidljiv je Ugovor i izvršenje iz našeg primjera.